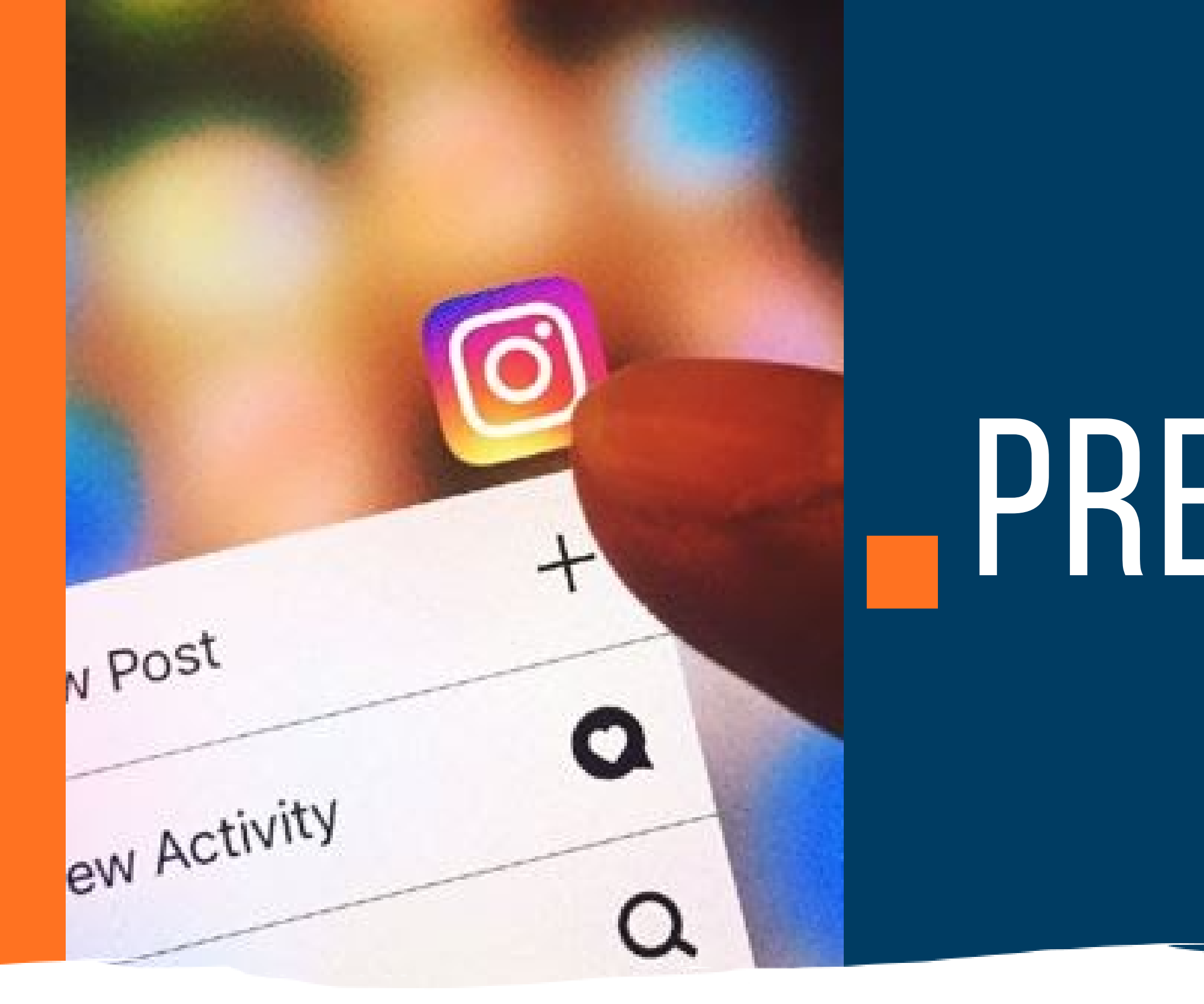

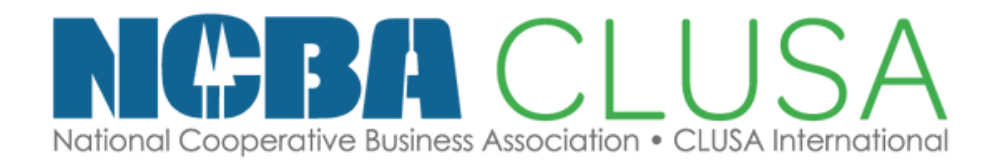

## Escuela de CoopMarketing

# **DREMARATÓN** ANDREA QUISPE

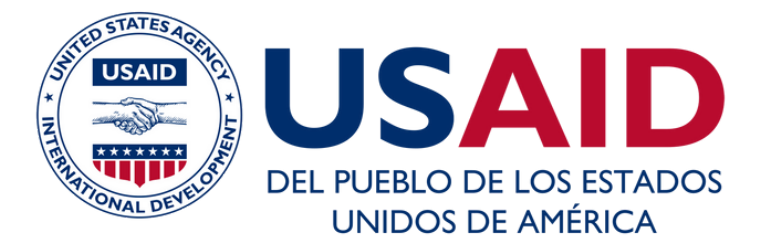

# ¿QUÉ APRENDEREMOS HOY?

- Formatos para redes
- Herramientas para canva: Eye Dropper, Adobe Spark
- Como colocar fotos en canva

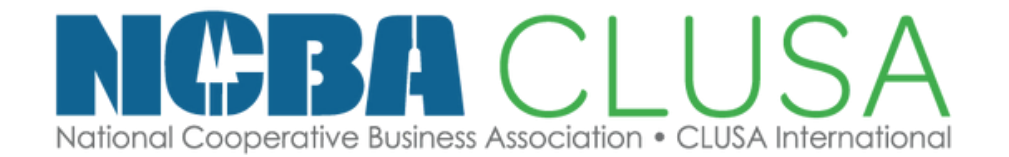

 $\bigcirc$ 

Escuela de CoopMarketing

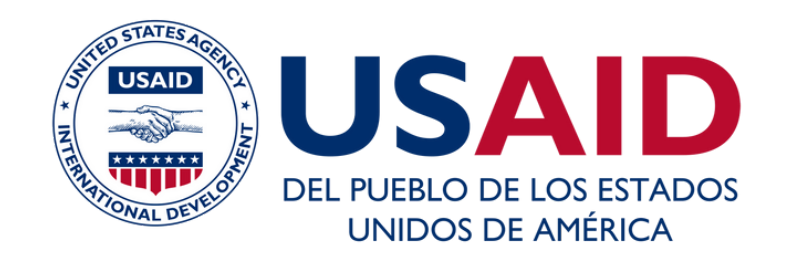

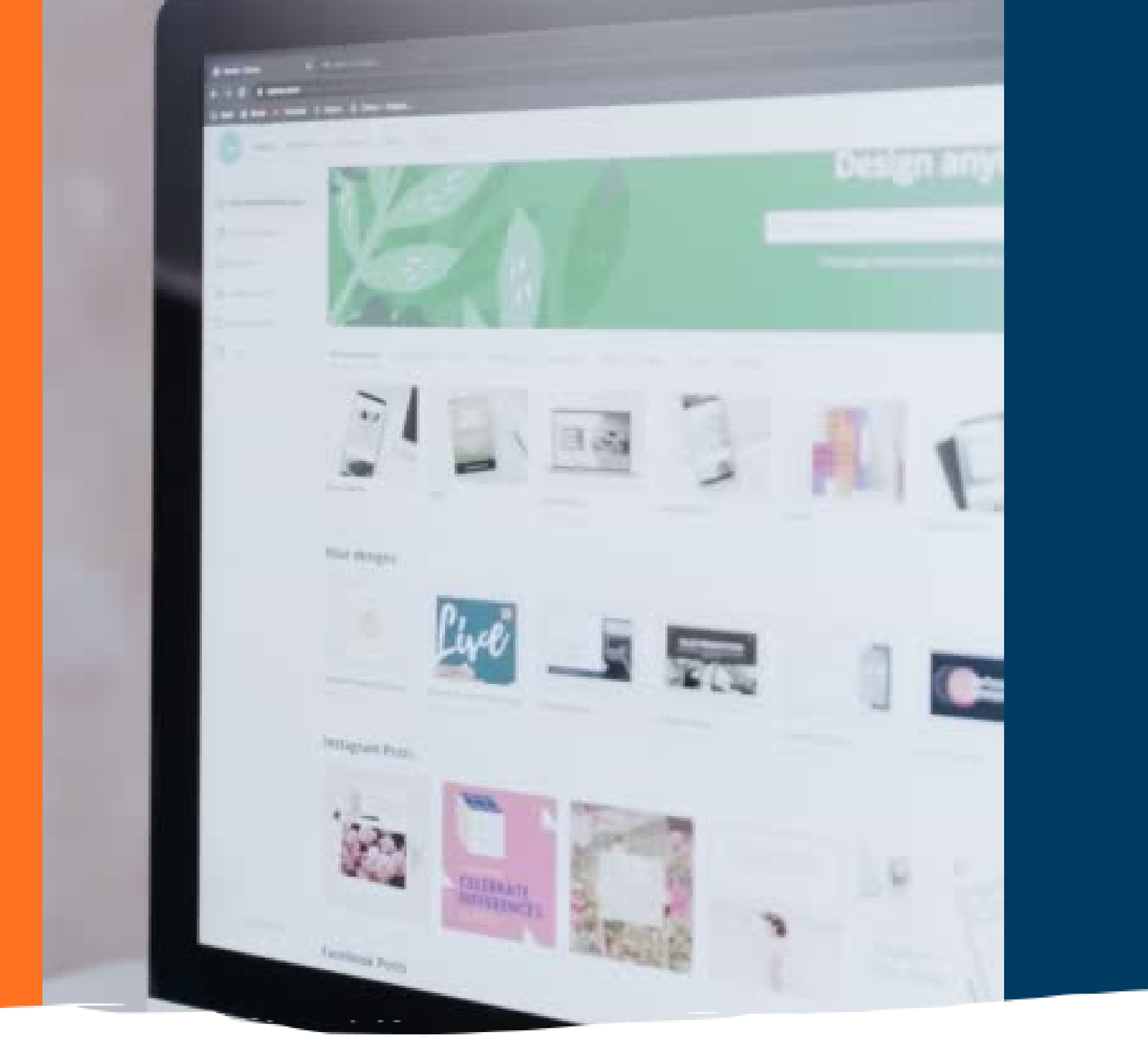

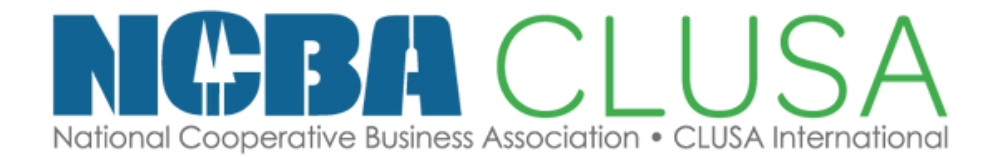

## Escuela de CoopMarketing

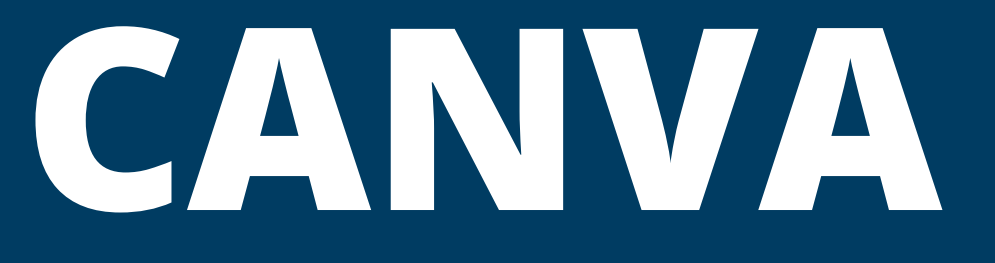

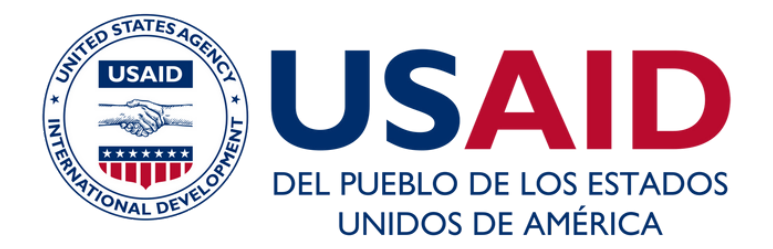

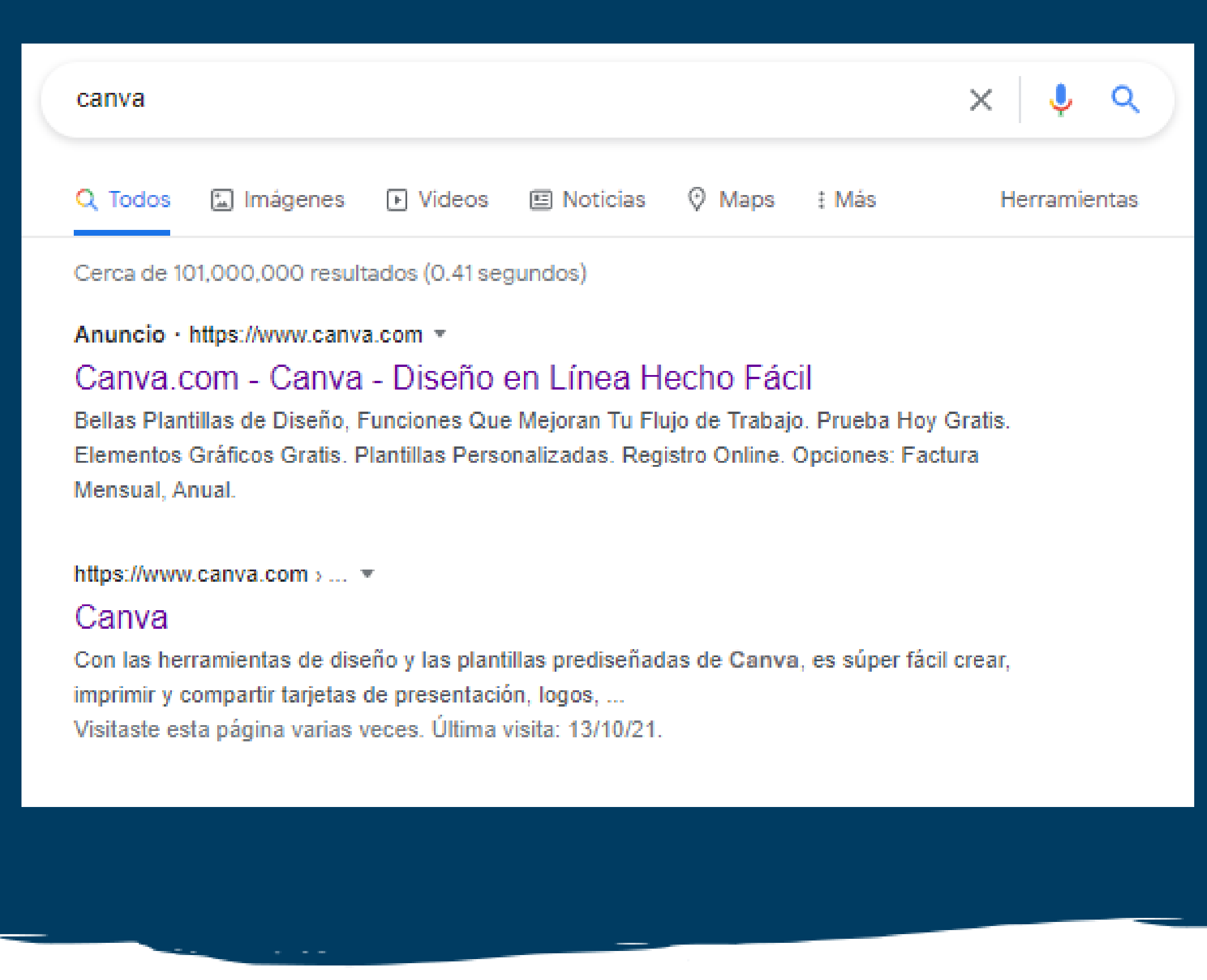

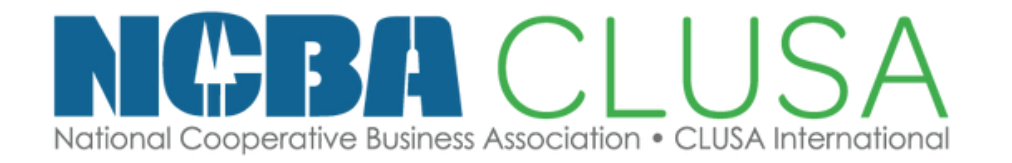

## Escuela de CoopMarketing

#### Buscamos Canva en Google y elegimos, asegurate de que la pagina pueda tener este logo

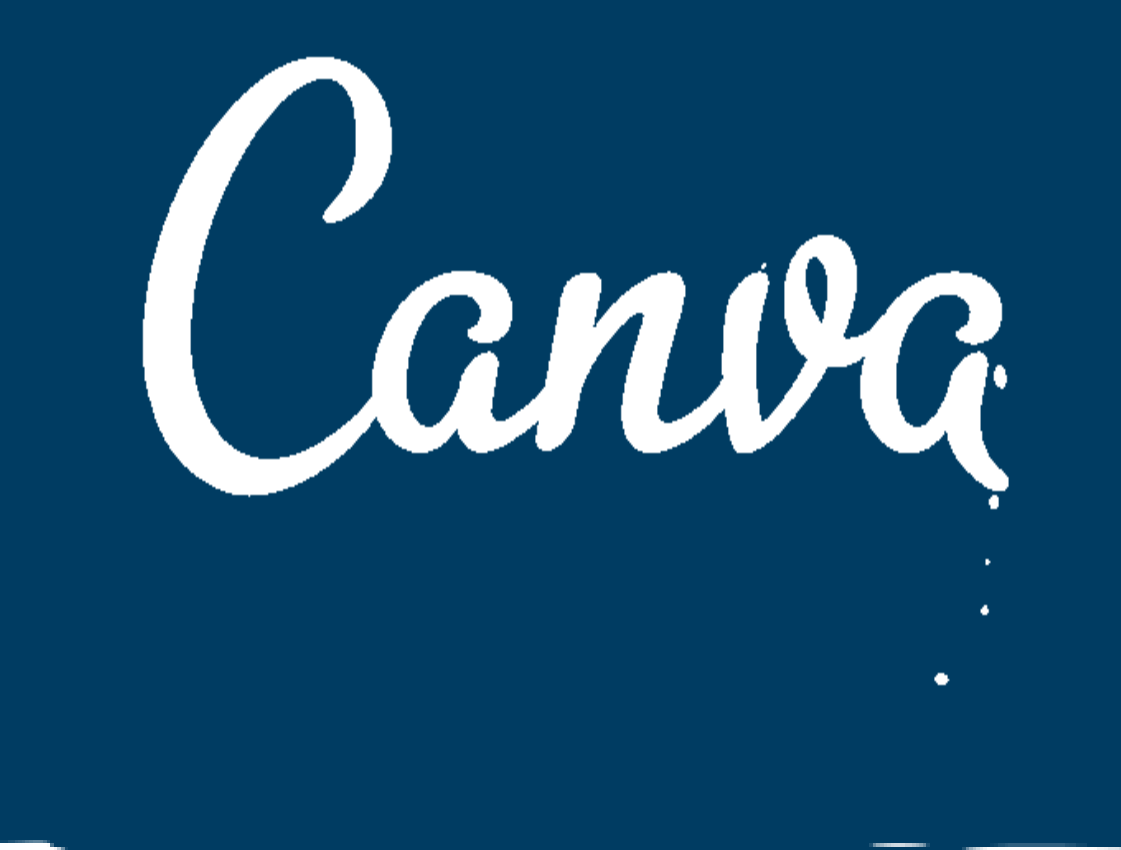

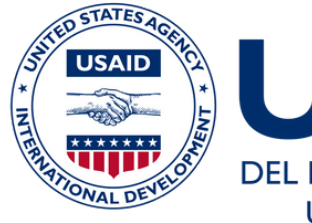

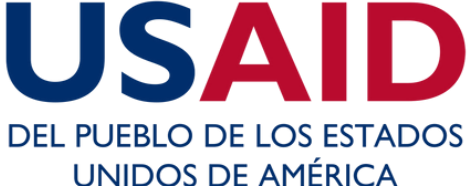

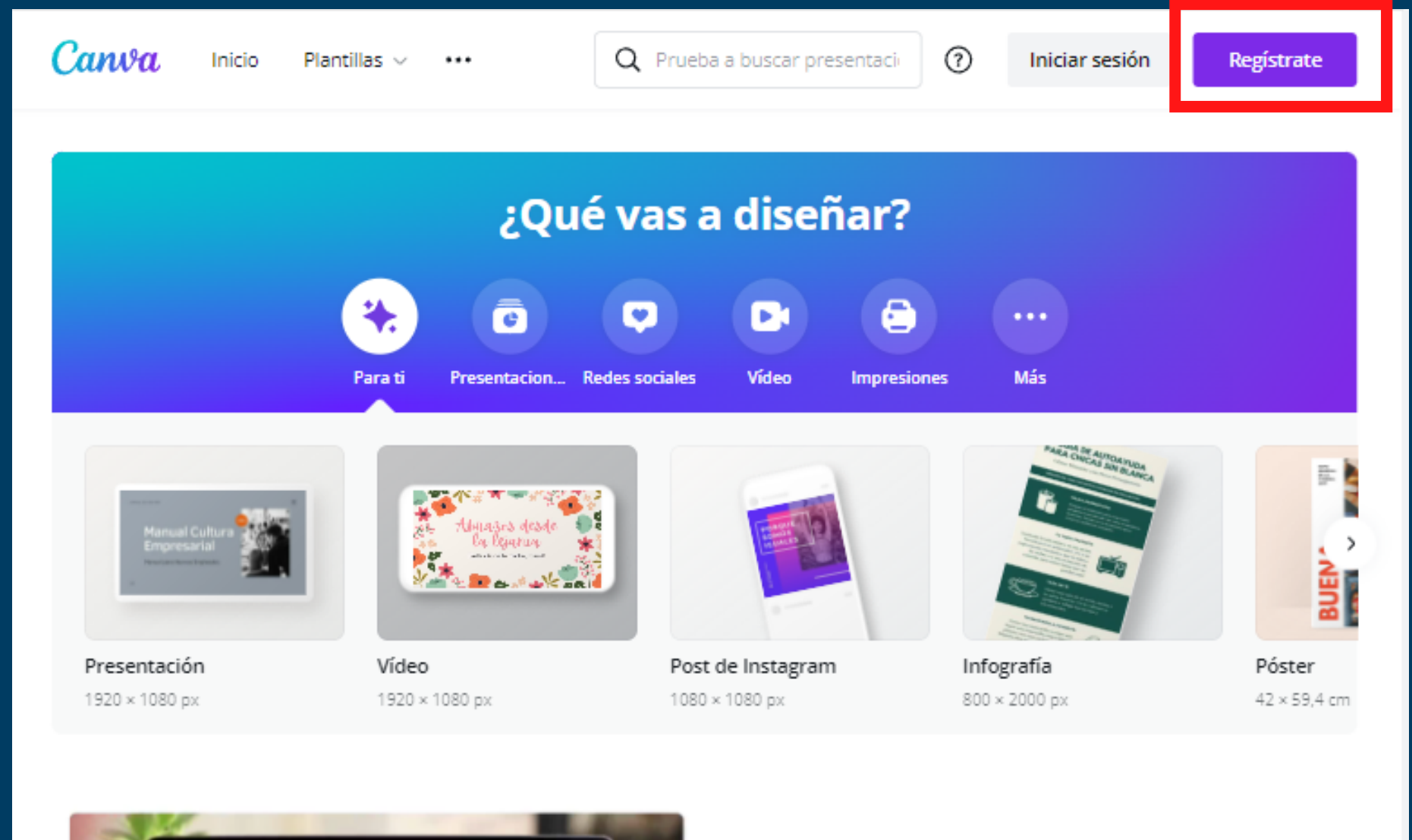

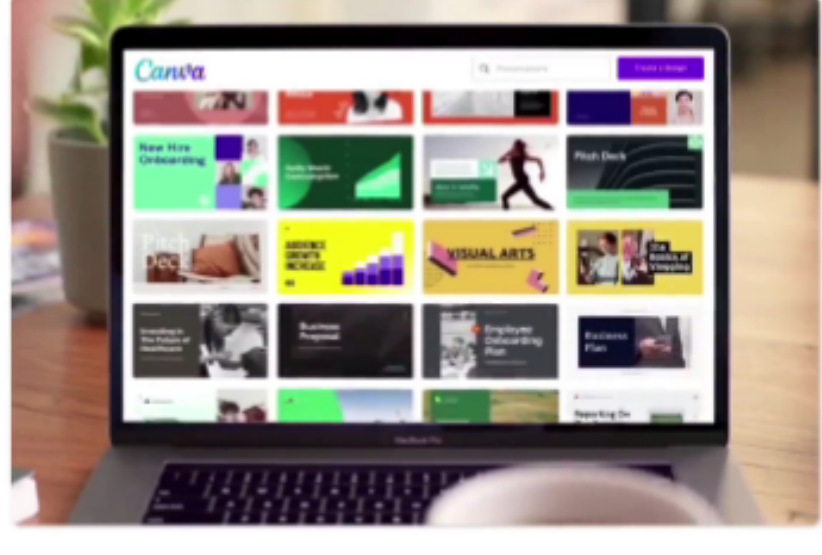

#### Inspírate

Con miles de plantillas, imágenes y contenido creado por profesionales, cuentas con una gran ventaja para dar vida a tus ideas.

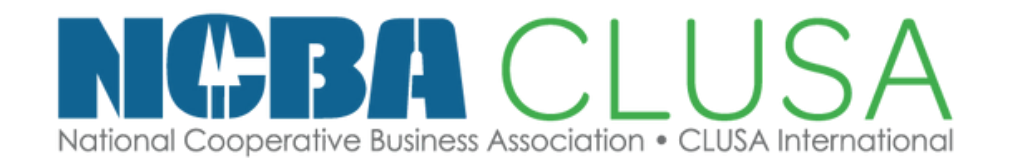

## Escuela de CoopMarketing

### Al abrir la página nos dirigimos a la parte de "Registrate"

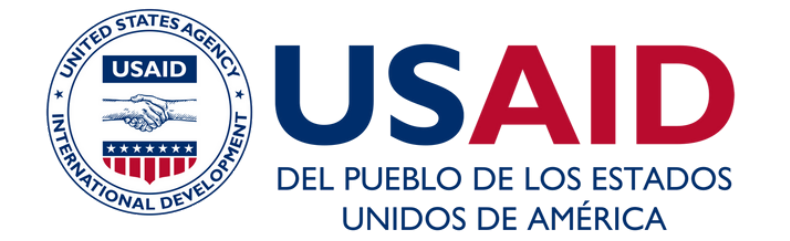

#### Empieza a usar Canva

Crea una cuenta, ¡es gratis! Canva es la herramienta favorita de principiantes y profesionales, de equipos y particulares.

| G |  |
|---|--|
|   |  |

0

Regístrate con Google

Registrate con Facebook

Registrate con tu correo electrónico

¿Ya te has registrado? Inicia sesión en tu cuenta.

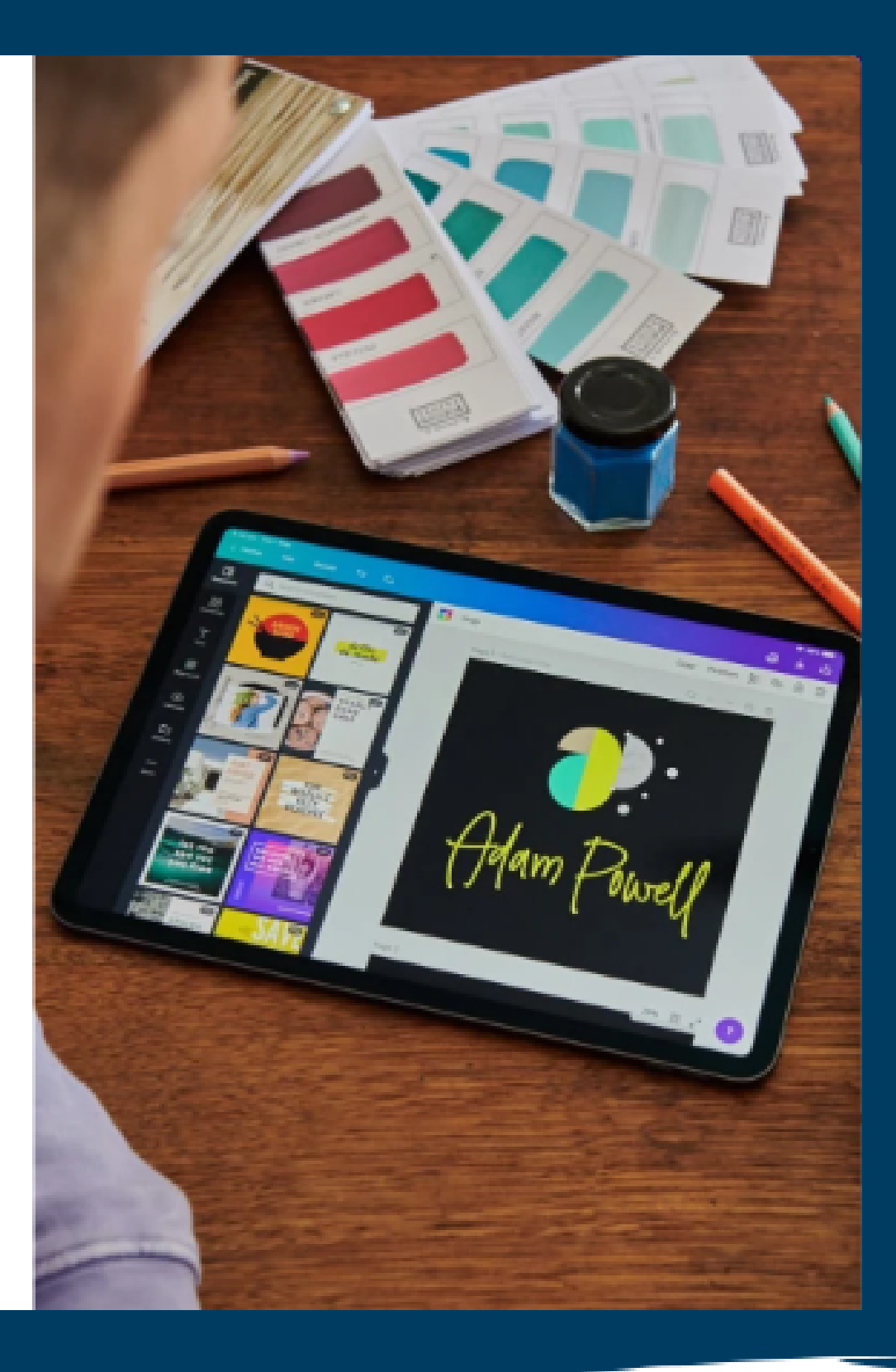

#### Puedes registrarte de ambas maneras a través de Google o con tu correo electrónico

|                                                                                                    | G Inicia sesión: Cuentas de Google - Google Chrome                                                                     |
|----------------------------------------------------------------------------------------------------|----------------------------------------------------------------------------------------------------|
| < Crea tu cuenta                                                                                                   | accounts.google.com/o/oauth2/v2/auth/identifier?state=                                                                 |
| r empieza a diseñar en unos minutos.                                                                               | G Iniciar sesión con Google                                                                                            |
| Nombre                                                                                                    |                                                                                                    |
| Julie Smith                                                                                                    | Canva                                                                                                    |
| Correo electrónico (personal o profesional)                                                                        | Iniciar sesión                                                                                                    |
| julie@example.com                                                                                                  | Ir a Canva                                                                                                    |
| Contraseña                                                                                                    | Correo electrónico o teléfono                                                                                          |
|                                                                                                    |                                                                                                    |
|                                                                                                    | ¿Has olvidado tu correo electrónico?                                                                                   |
| Usa 8 o más caracteres y combina letras, números y<br>símbolos.                                                    |                                                                                                    |
| ¡Vamos allá!                                                                                                    | Para continuar, Google compartirá tu nombre, tu direcció<br>tu preferencia de idioma y tu foto de perfil con Canva. An |
| Al continuar, estás aceptando los <u>Términos y condicione</u><br>de uso. Consulta nuestra Política de privacidad. | Canva.                                                                                                    |
| <u>i sien versionen andere a l'alle a versionen andere</u>                                                         |                                                                                                    |

Ya te has registrado? Inicia sesión en tu cuenta.

Crear cuenta

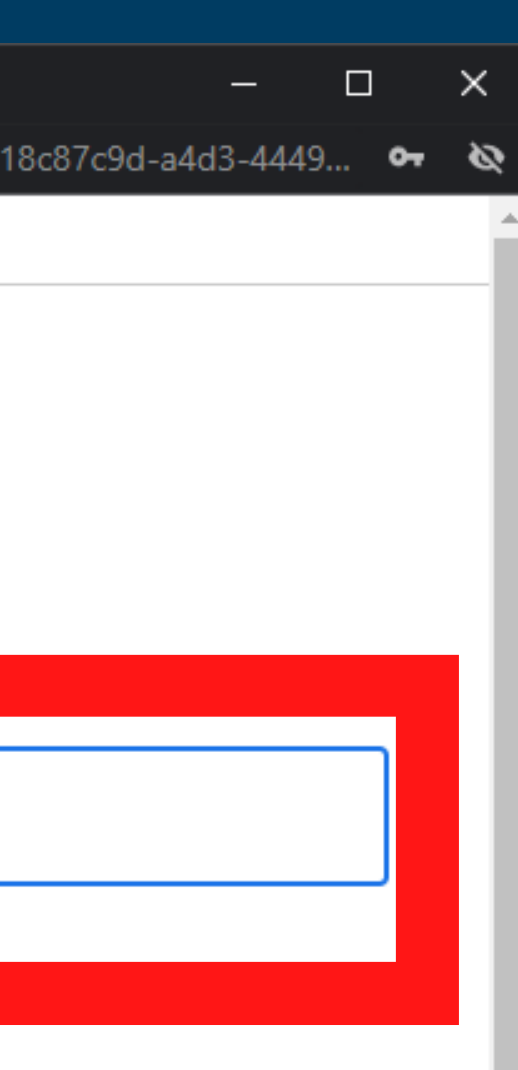

ón de correo electrónico, ntes de usar esta rminos del servicio de

Siguiente

 $\mathbf{T}$ 

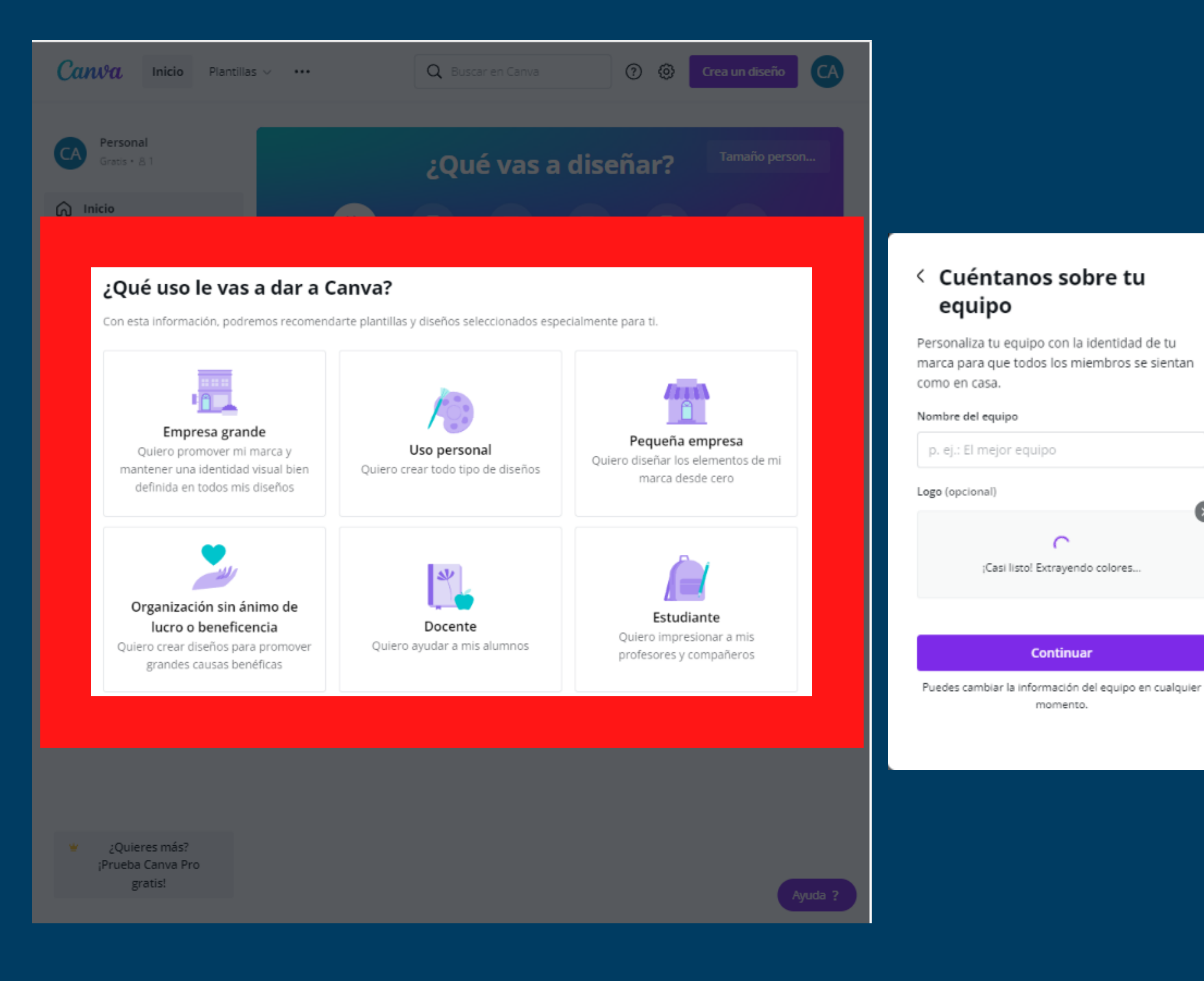

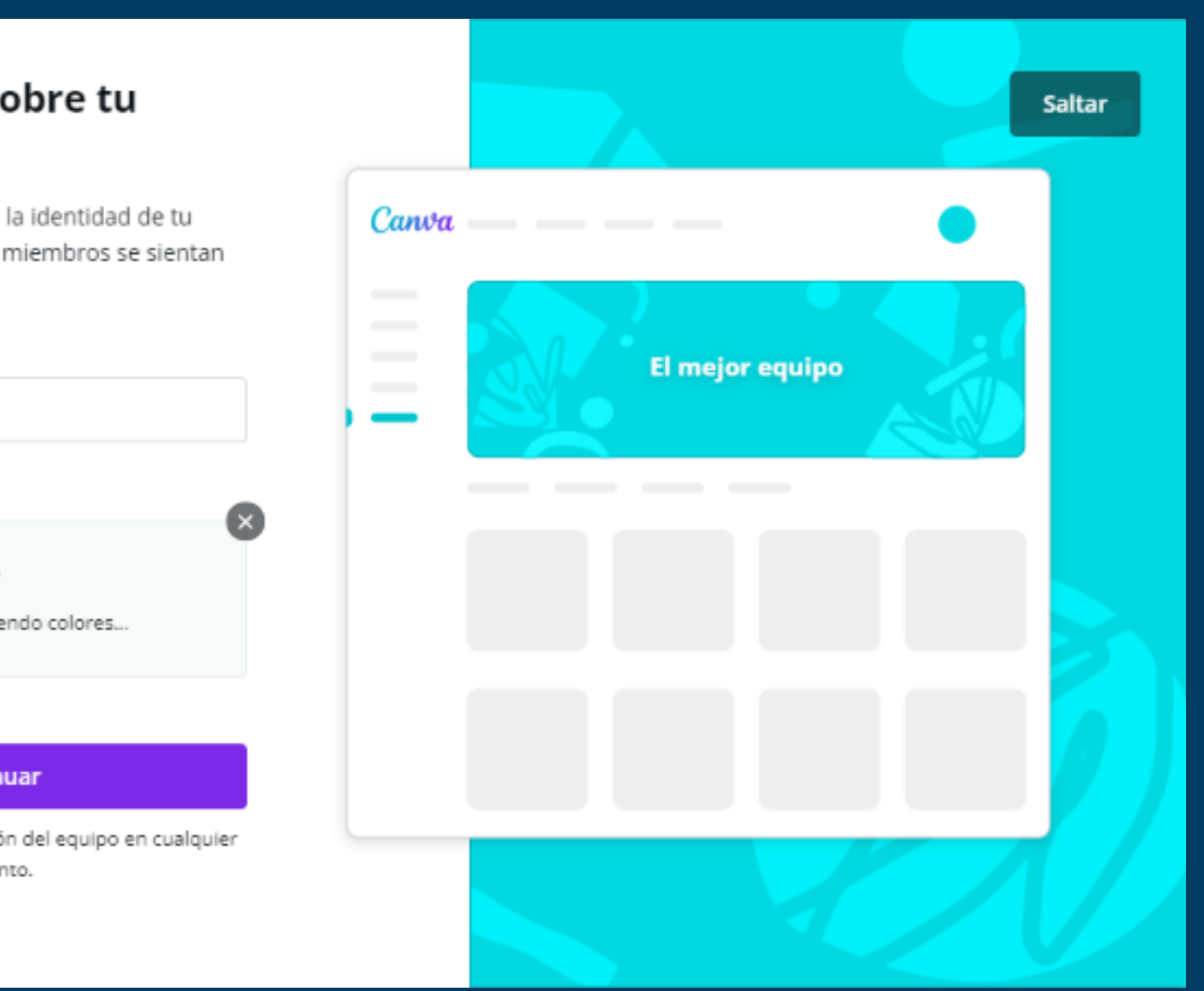

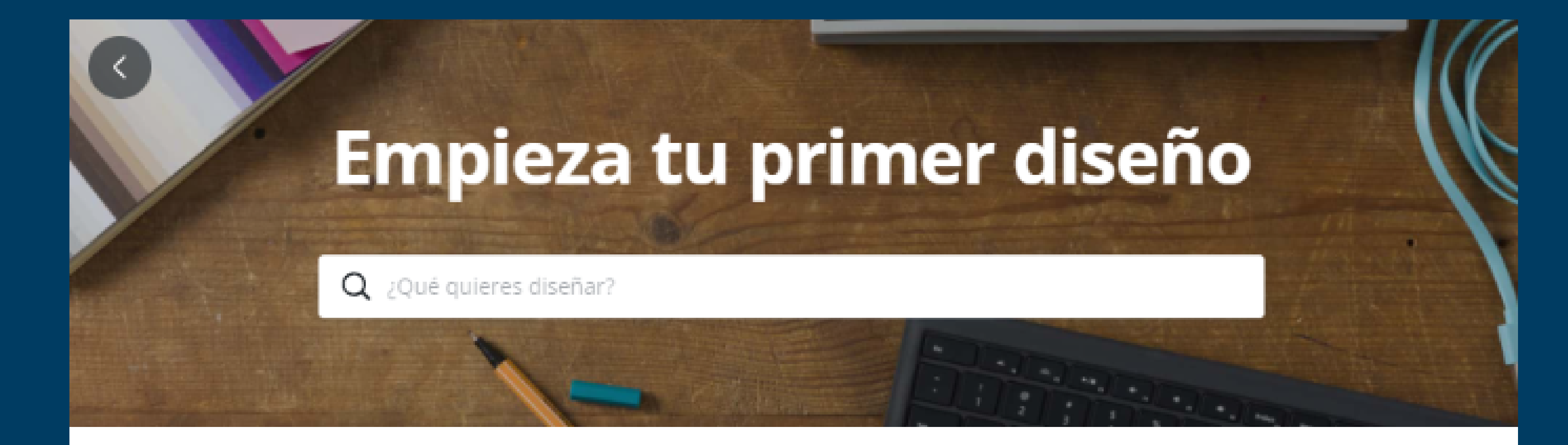

#### Popular entre pequeñas empresas

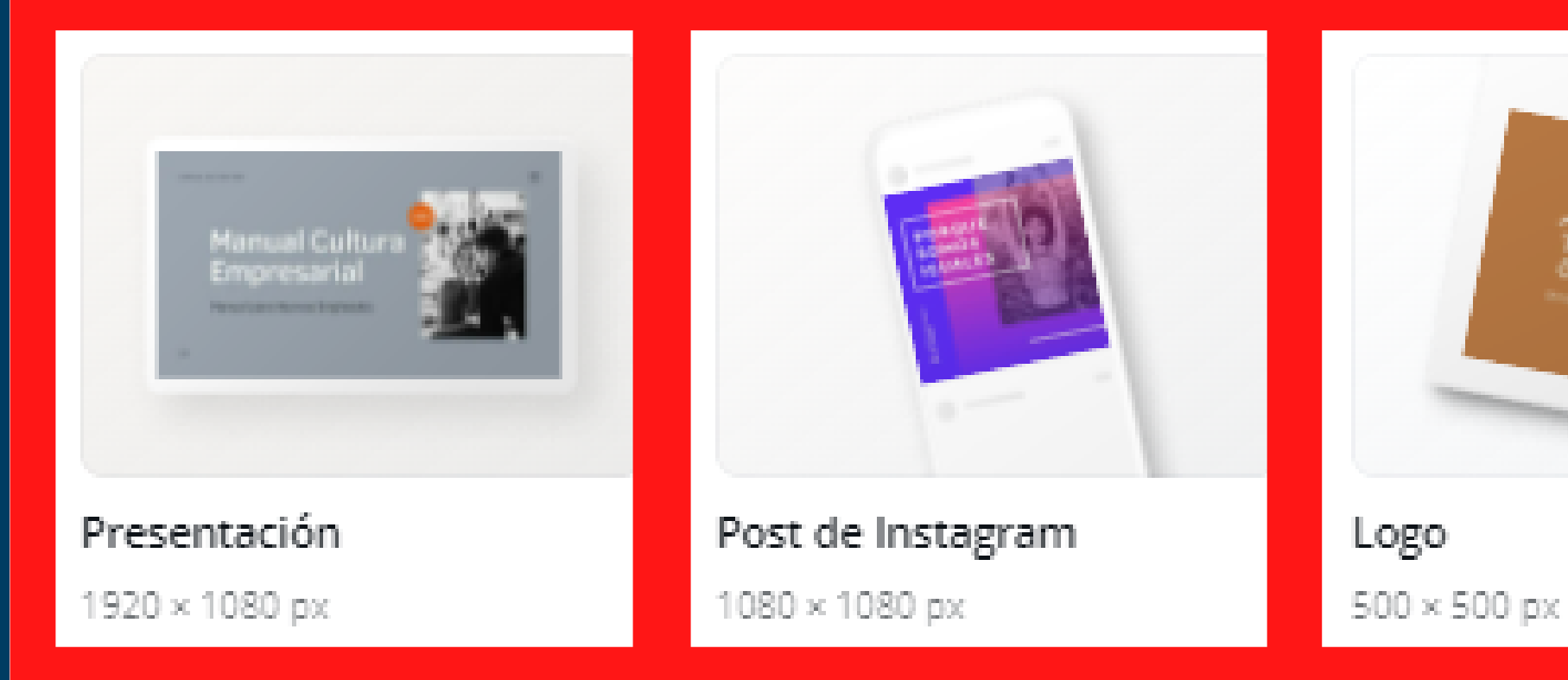

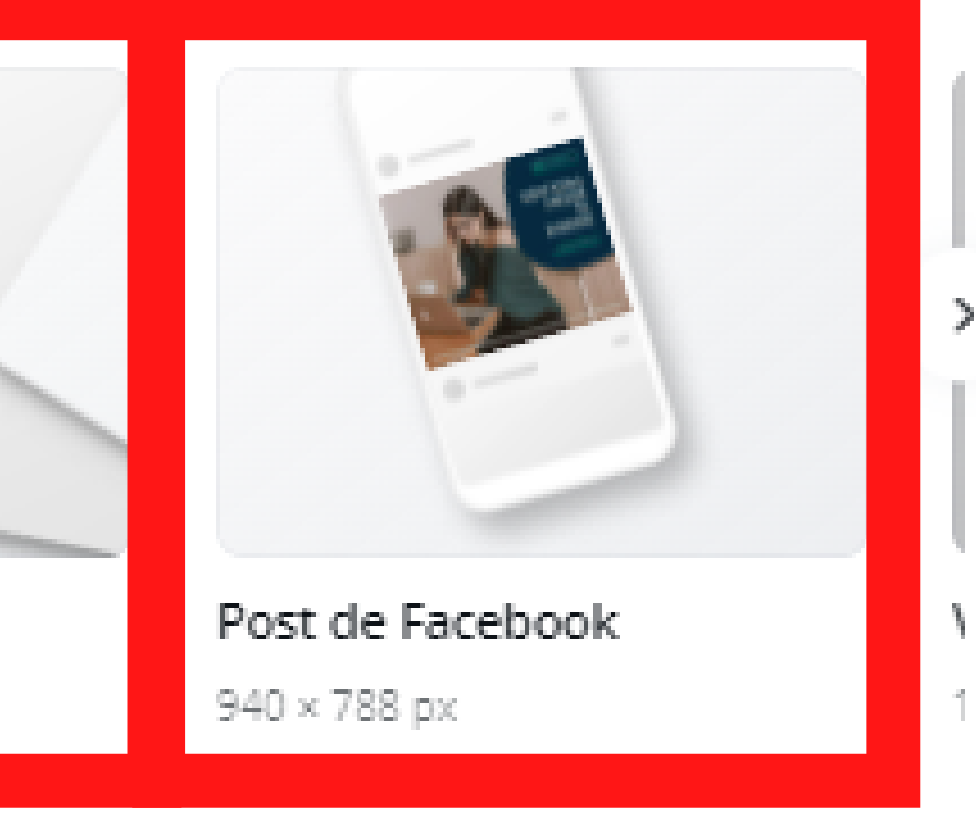

| Са           | ınva                  | Inicio          | Plantillas 🗸 🛛 ••• |                 | Q Buscar en Canva              |       | 0 🕲            | Crea un diseño |        |
|--------------|-----------------------|-----------------|--------------------|-----------------|--------------------------------|-------|----------------|----------------|--------|
| С            | Persona<br>Gratis • 8 | <b>1</b><br>3-1 |                    |                 | ¿Qué vas a                     | dise  | ñar?           | Tamaño pe      | rson   |
| ഹ            | Inicio                |                 |                    |                 |                                |       |                |                |        |
| 88           | Todos tus d           | liseños         |                    | Para ti Prese   | entacion Redes sociales        | Vídeo | Impresione     | s Más          |        |
| + <u>Ω</u> } | Compartido            | o contigo       |                    |                 |                                |       |                |                |        |
| Đ            | Todas tus c           | arpetas         | Tambiér            | n podrías proba | ar a diseñar con est           |       |                |                |        |
| ⑪            | Papelera              |                 |                    | a mages desde   | Manual Cultura                 |       | Transfer T     |                | dil.   |
| Equip        | 0                     |                 |                    |                 | Empresarial<br>Neuroperstantia |       |                |                | E      |
|              | Crea un eq            | uipo            |                    |                 |                                |       |                |                | a      |
| Herra        | mientas               |                 | Vídeo              |                 | Presentación                   | P     | ost de Instagr | am             | Póster |
| 0            | Kit de marc           | a               |                    |                 |                                |       |                |                |        |
| Ħ            | Planificado           | r de conten     | ido Tus di         | seños >         |                                |       |                |                |        |

#### ¡Tu primer diseño será estupendo!

Aquí encontrarás tus diseños recientes, listos para editar, descargar y compartir.

 Elegimos la medida de post de Instagram para nuestras publicacion en Instagram y Facebook

#### 1/4 Empieza con una plantilla

Las plantillas son completamente personalizables. Arrastra una al editor para empezar.

**Omitir tour** 

Siguiente

#### 2/4 Personaliza

Para personalizar un elemento, haz clic sobre él y aparecerá una barra de herramientas. Haz doble clic para editar el texto.

**Omitir tour** 

#### 3/4

#### Sube tus propias imágenes

Para añadir tus propias imágenes, abre la pestaña Subidos o arrastra y suelta tus fotos en el editor desde tu ordenador.

Omitir tour

Siguiente

#### 4/4 Compartir

Descarga tu diseño, compártelo en redes sociales, solicita impresiones profesionales r mucho más.

Siguiente

Entendido

 Canva nos mostrará un minitutorial donde podemos ir reconociendo cada paso

# Publicación

## Producto

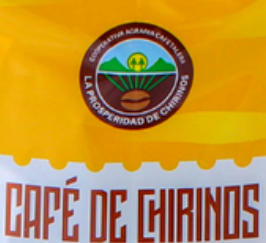

Café Tostado y Molido Peso Neto 250 g

#### **CAFÉ DE CHIRINOS**

Es un cafe que gracias a NCBA CLUSA Y USAID hemos ido creando para reflejar las tradiciones de Cajamarca

15 soles

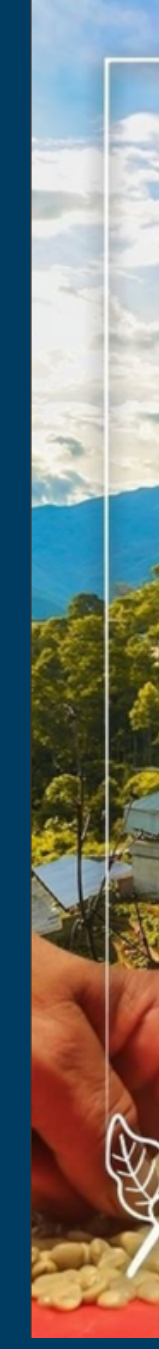

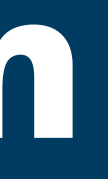

## Foto

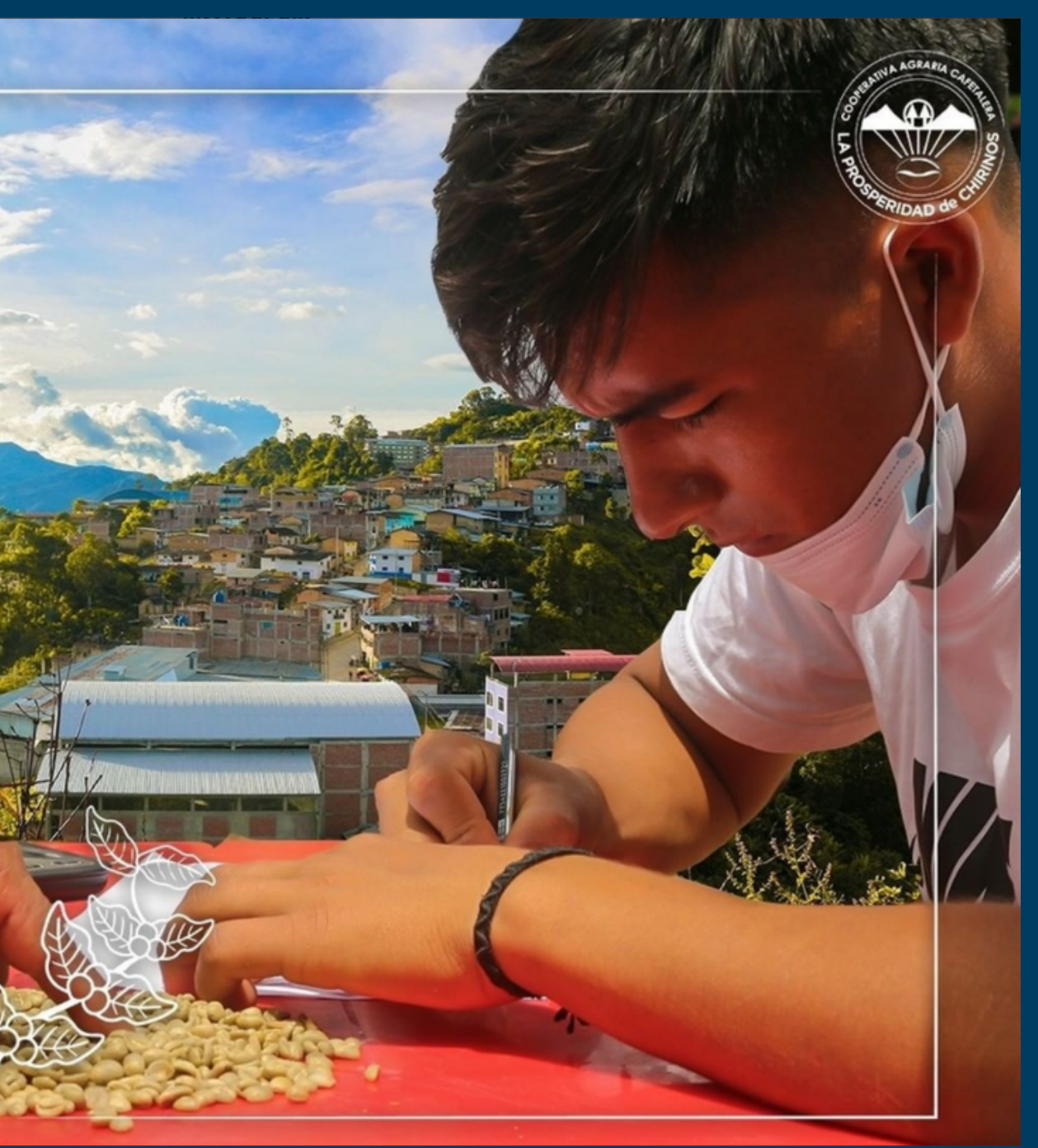

Funciones ~ Crear ~

Comparar planes Aprende  $\checkmark$ 

Empezar

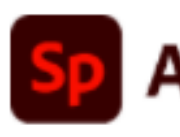

## Programa para quitar el fondo de una imagen.

Elimina fácilmente el fondo de tus fotos y tenlas listas para utilizarlas en Adobe Spark, donde podrás añadir formas, colores, gráficos y mucho más.

Powered by Adobe Photoshop

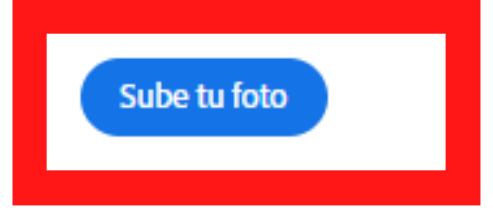

• Lo primero que haremos es abrir Adobe Spark y abrir examinar en el dispositivo y elegimos la foto que queremos eliminar el fondo

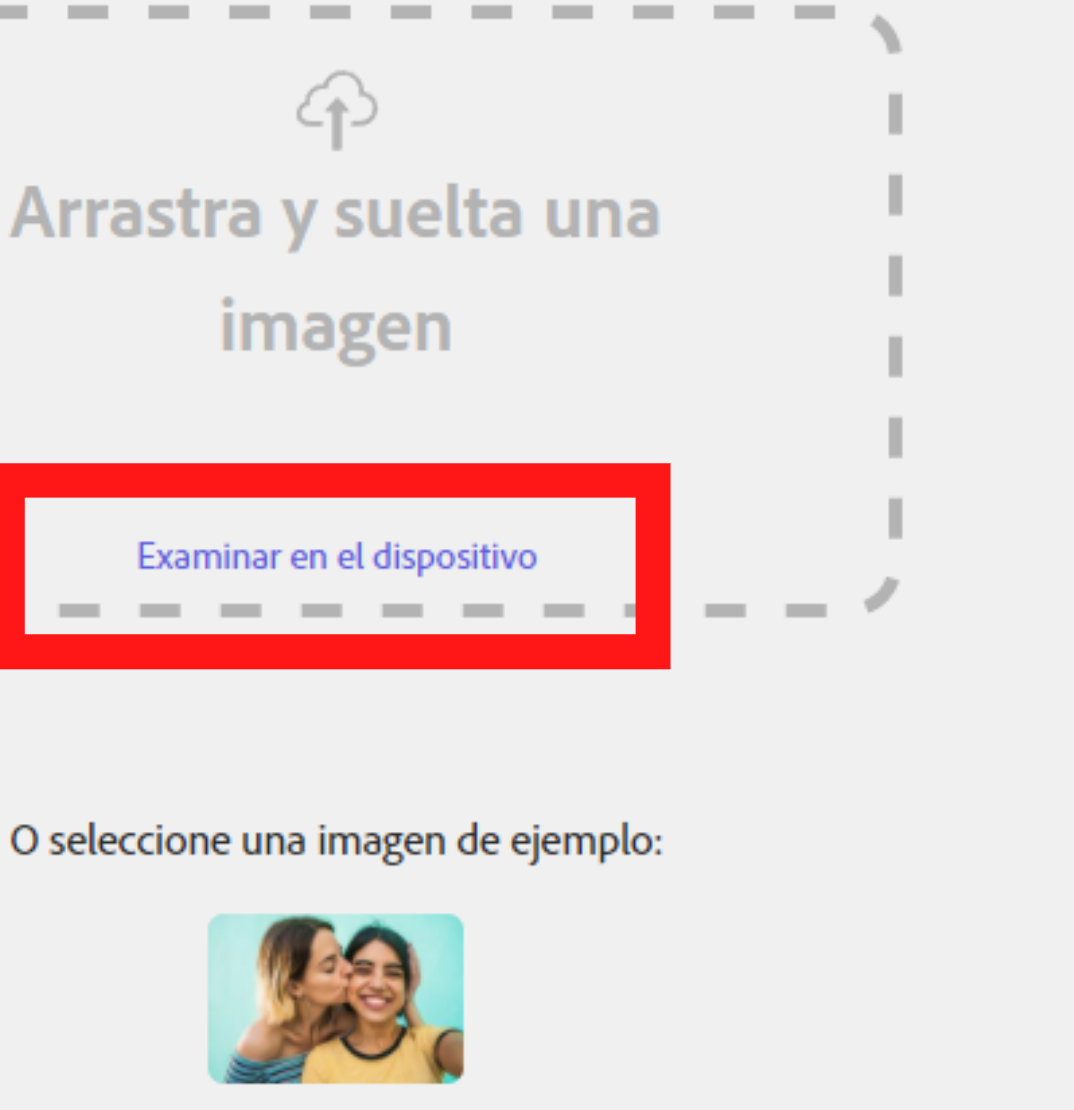

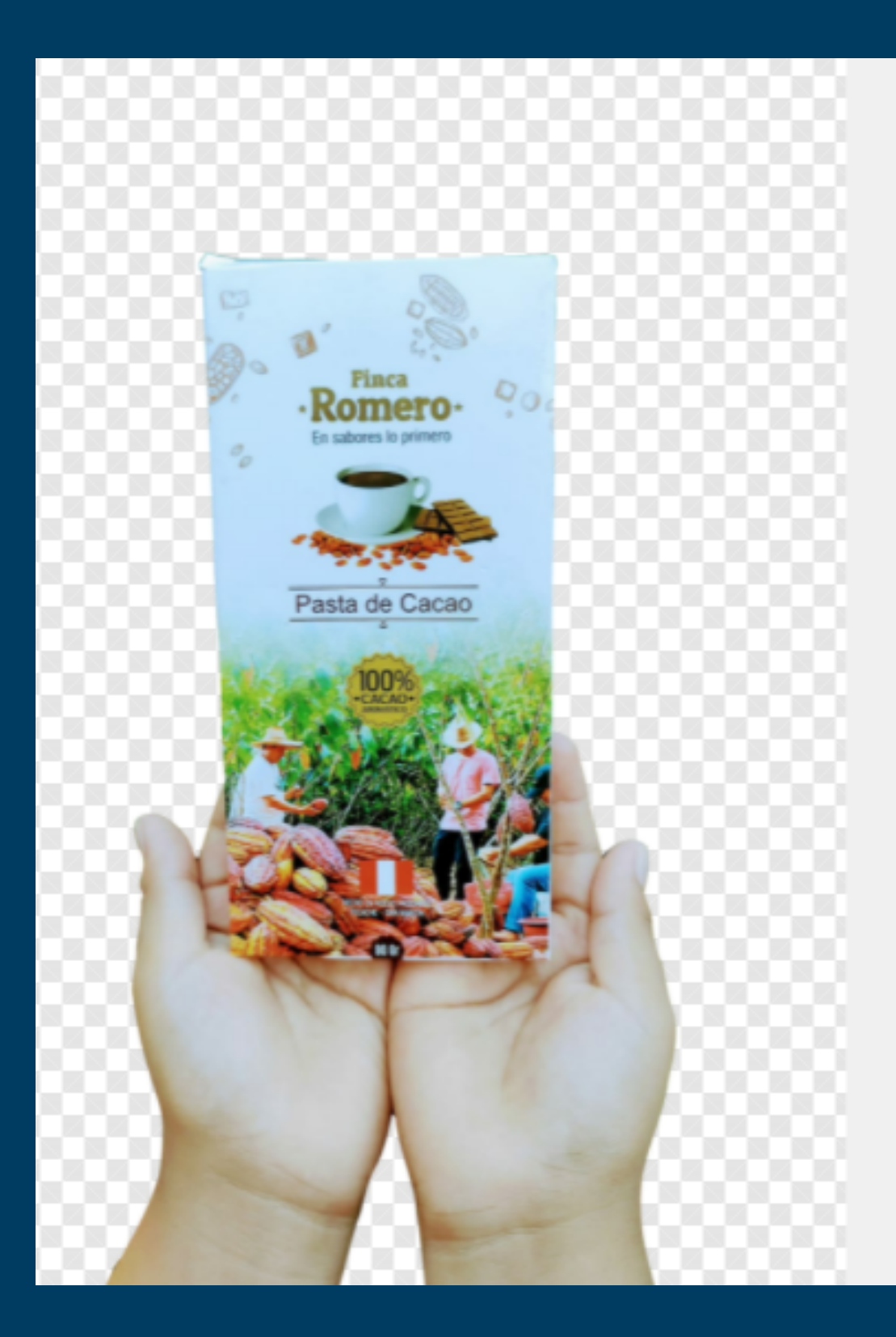

### Eliminar fondo

Con tecnología de Adobe Photoshop

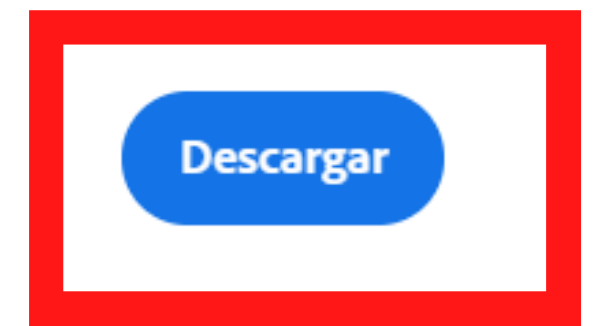

 Cuando el programa nos haya eliminado el fondo le daremos en DESCARGAR

| Canva Inicio Plantil                                                        | las 🗸 🚥                                                                                                    | <b>Q</b> Buscar en Canva                | ⑦ ۞ 凢 Crea un o                       | diseño P             |  |  |
|-----------------------------------------------------------------------------|----------------------------------------------------------------------------------------------------|-----------------------------------------|---------------------------------------|----------------------|--|--|
| NCBA CLUSA PERÚ's<br>Gratis • 8 2                                           |                                                                                                    | ¿Qué vas a d                            | iseñar?                               | ño person            |  |  |
|                                                                             |                                                                                                    |                                         |                                       |                      |  |  |
| Todos tus diseños Para ti Presentacion Redes sociales Video Impresiones Más |                                                                                                    |                                         |                                       |                      |  |  |
| () Diseños recientes                                                        |                                                                                                    |                                         |                                       |                      |  |  |
| + Compartido contigo También podrías probar con esto                        |                                                                                                    |                                         |                                       |                      |  |  |
| Todas tus carpetas                                                          |                                                                                                    |                                         |                                       |                      |  |  |
| 🔟 Papelera                                                                  | Dependent and through through                                                                                                    |                                         |                                       |                      |  |  |
| Equipo                                                                      |                                                                                                    |                                         |                                       | -                    |  |  |
| NCBA CLUSA PERÚ's team                                                      | <b>Video</b><br>1920 × 1080 px ①                                                                                                    | <b>Presentación</b><br>1920 × 1080 px 🛈 | Post de Instagram<br>1080 × 1080 px ① | ocument<br>× 29.7 cm |  |  |
| + Invitar personas                                                          |                                                                                                    |                                         |                                       |                      |  |  |
| Ver todo                                                                    |                                                                                                    |                                         |                                       |                      |  |  |
| 😥 Kit de marca                                                              |                                                                                                    |                                         |                                       |                      |  |  |
| 💾 Planificador de contenido                                                 | PREMARATÓN<br>ACERACIÓN<br>ACERACIÓN |                                         |                                       |                      |  |  |
| 👻 Probar Canva Pro                                                          |                                                                                                    |                                         | Ayuda ?                               |                      |  |  |
|                                                                             | Instagram que vende                                                                                                    | Sesion III Pre Maraton                  | Publicación Insta                     | agram Interiori      |  |  |

 Vamos a seleccionar la plantilla de POST DE INSTAGRAM

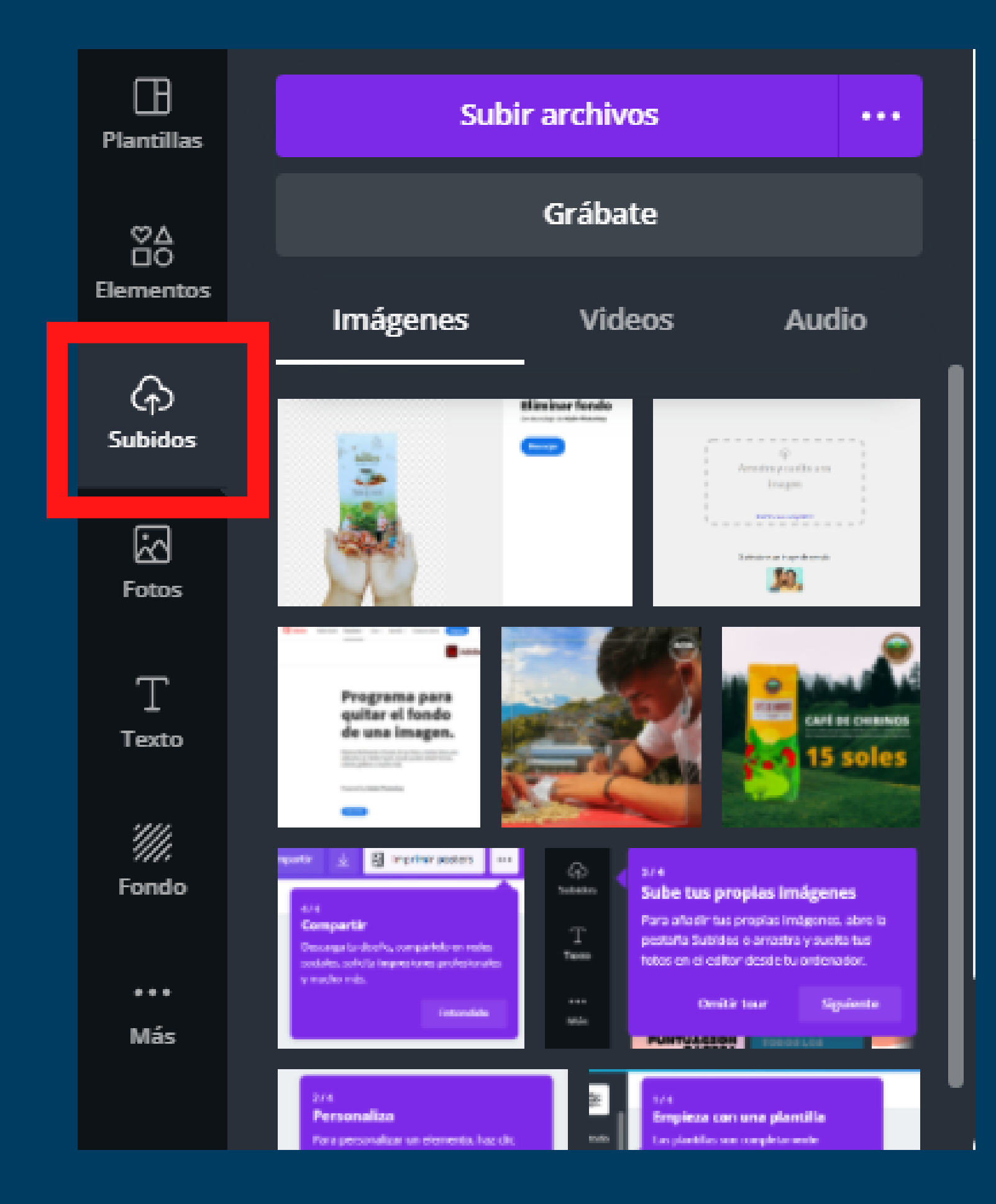

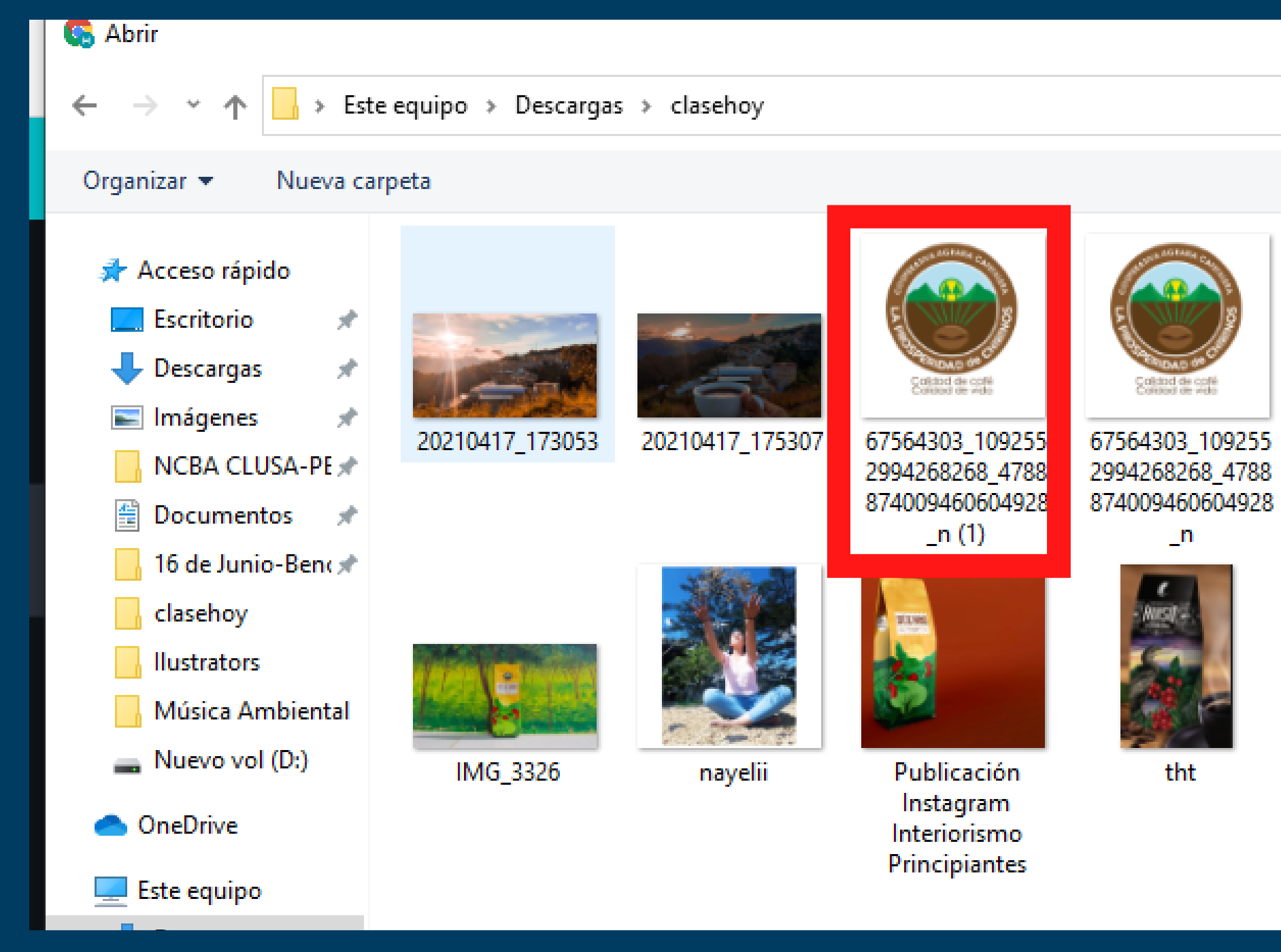

que queremos utilizar

• Una vez abierto la plantilla le daremos en "SUBIDOS" y seleccionamos el archivo o foto

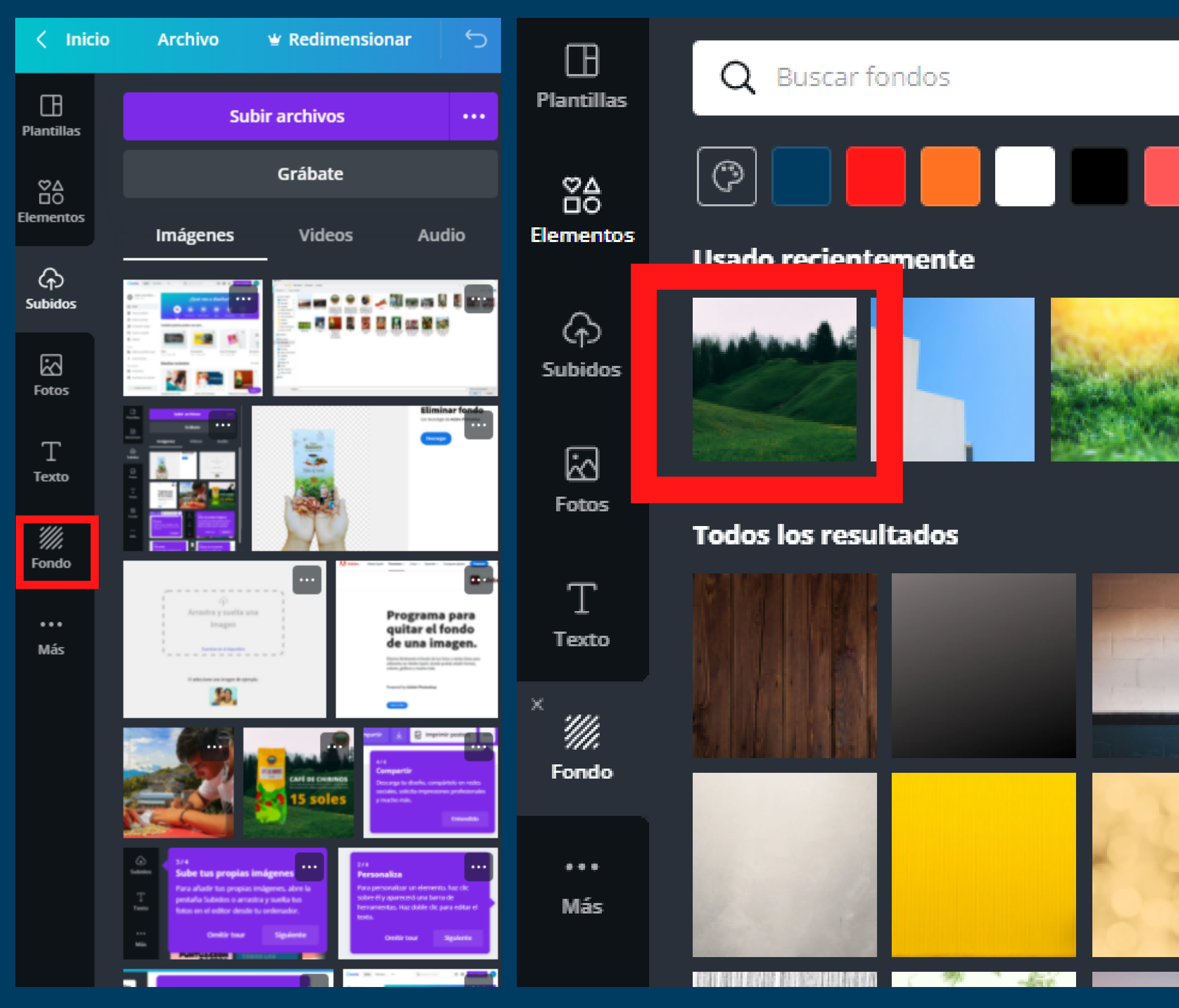

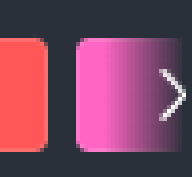

Ver todo

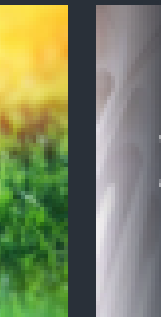

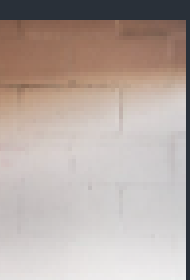

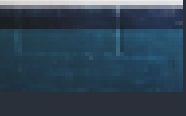

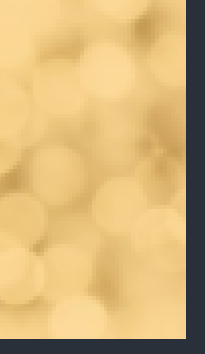

Seleccionamos

 fondo y elegimos
 el fondo que mas
 nos guste

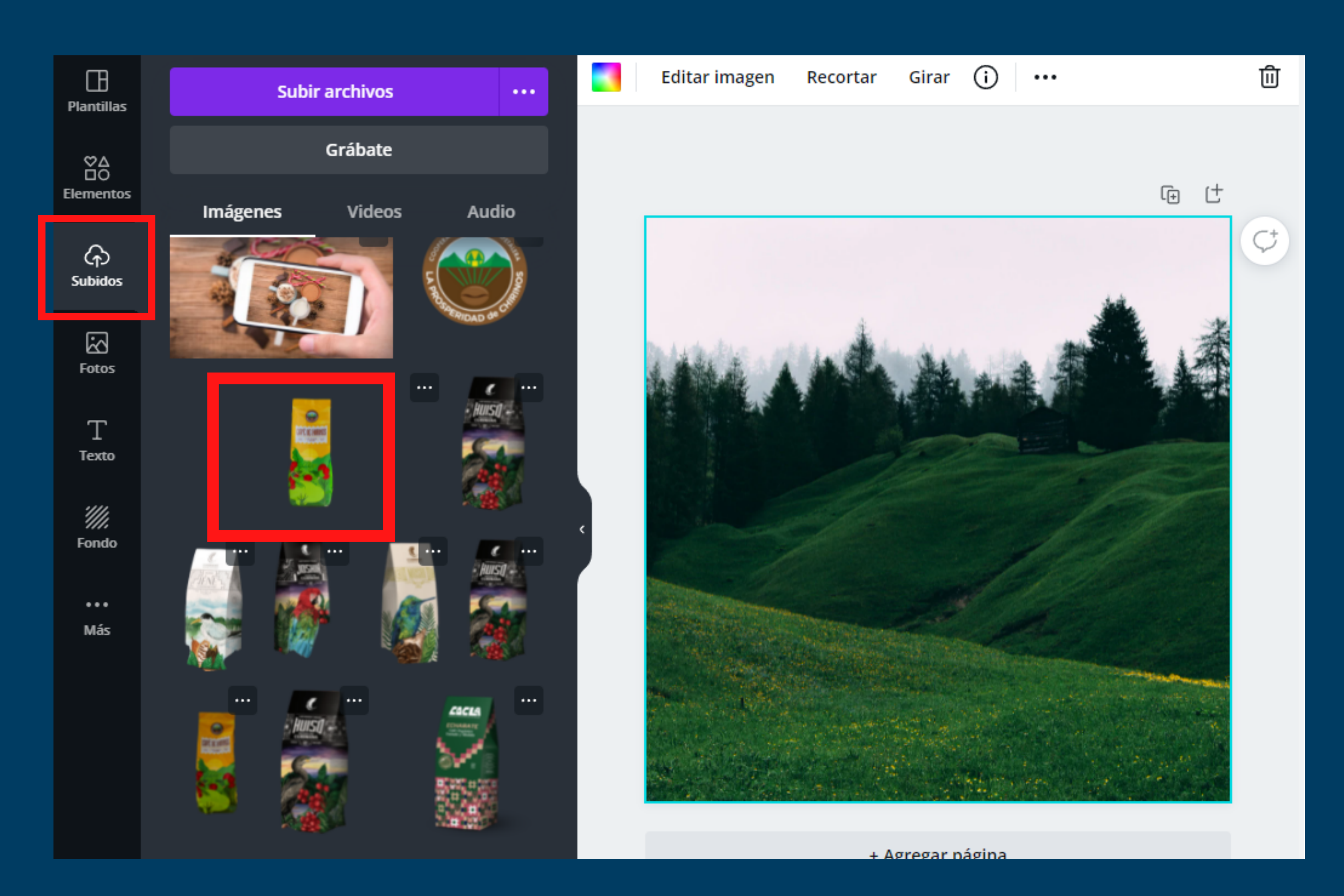

 Una vez que hemos puesto el fondo, vamos a la opcion subidos y añadimos nuestra imagen del producto

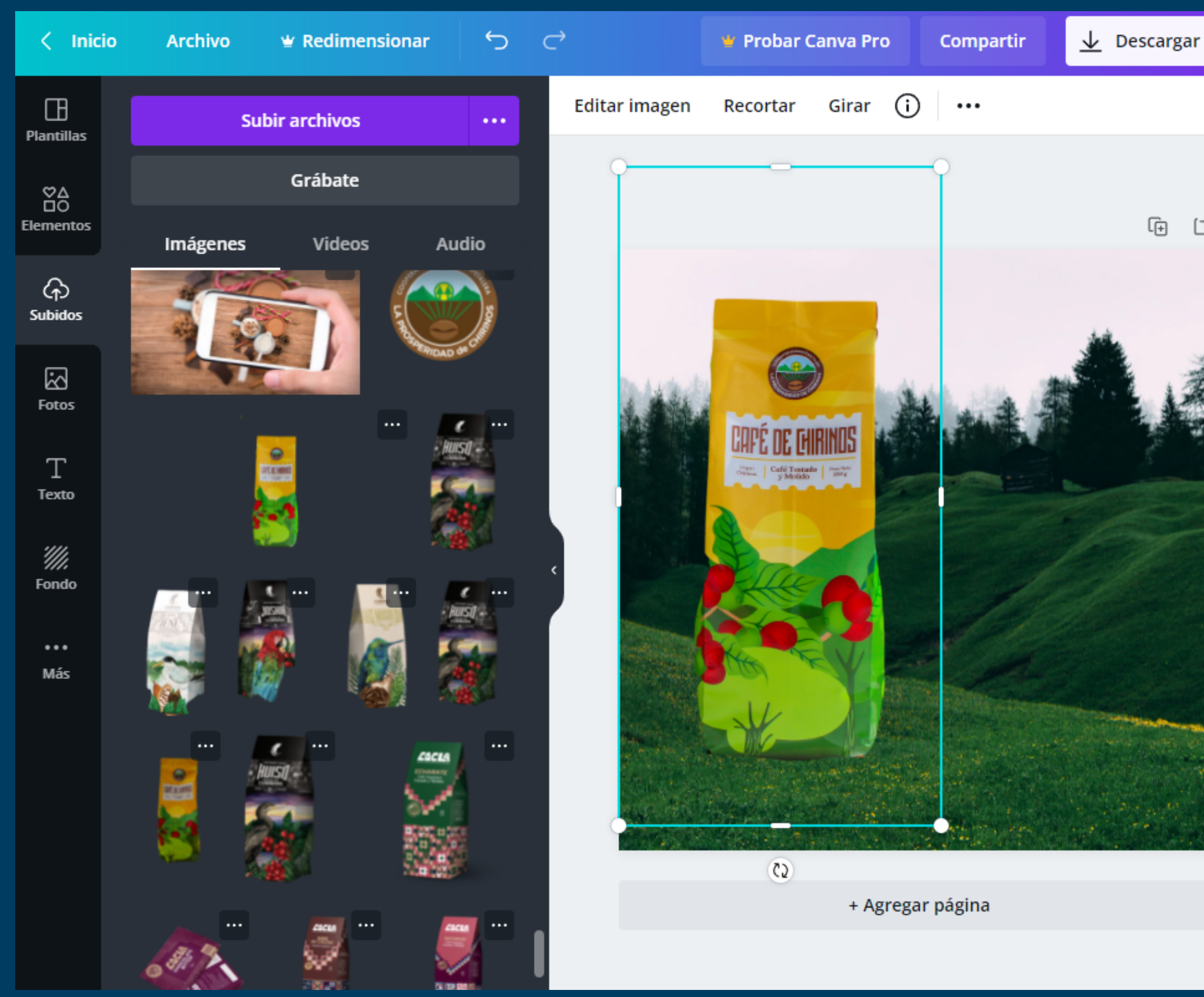

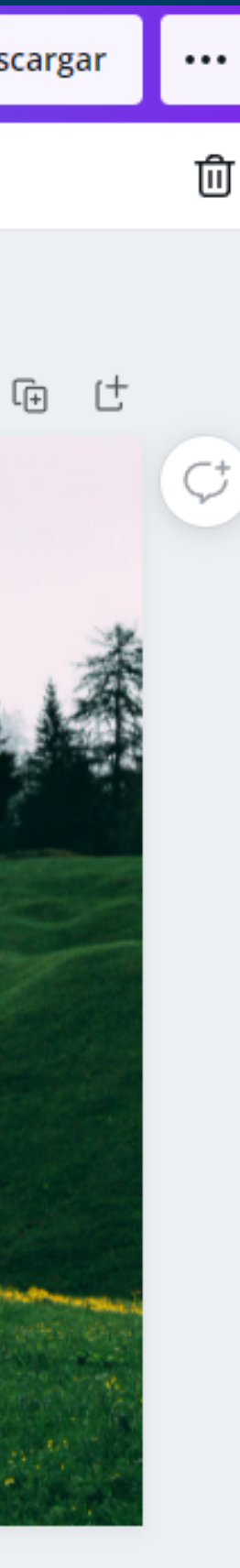

 Colocamos la imagen y la acomodamos en nuestro espacio de trabajo

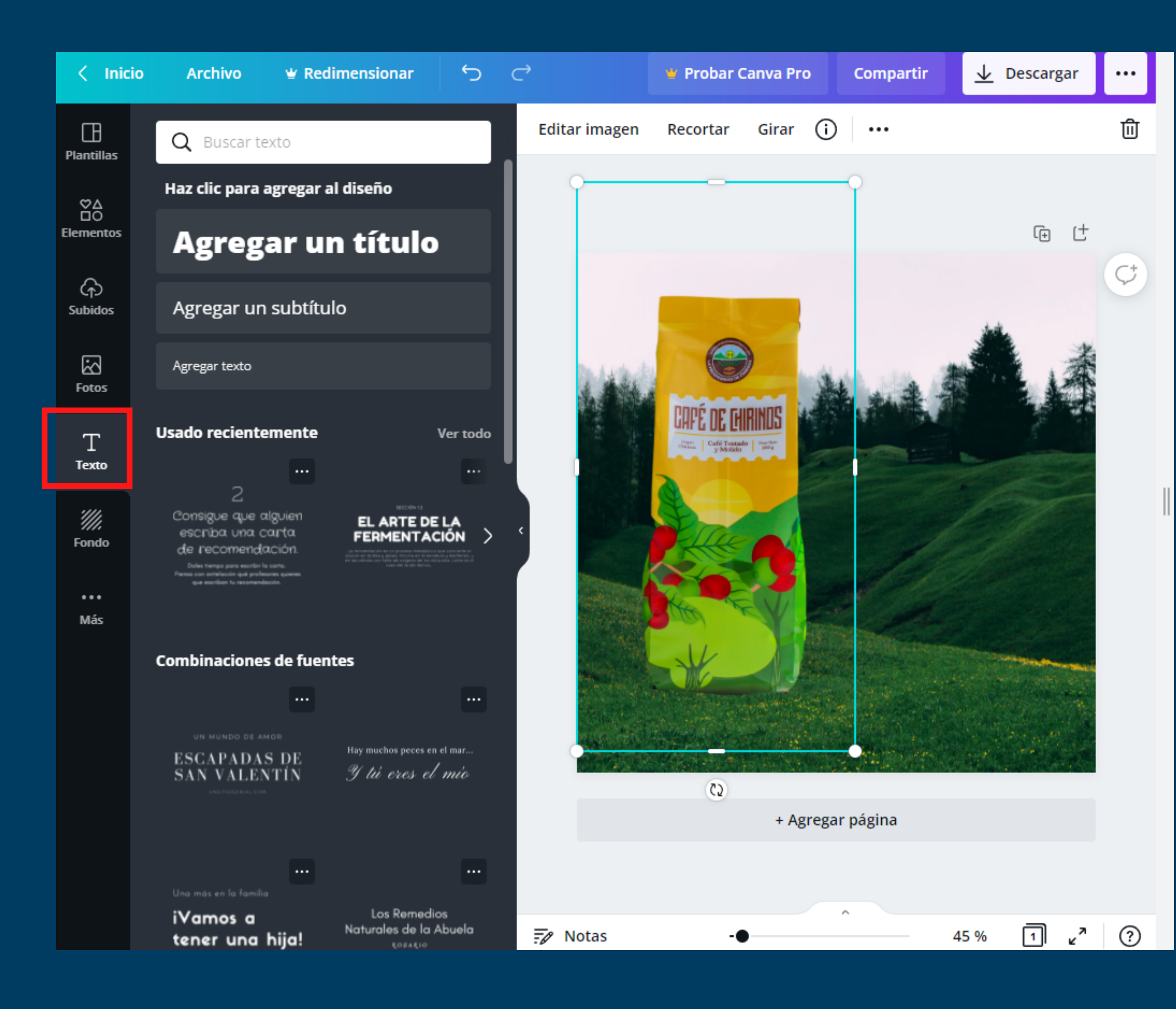

Ahora podemos

 añadir texto, recuerda
 seleccionar un tipo de
 fuente que vaya con
 la marca de tu
 cooperativa

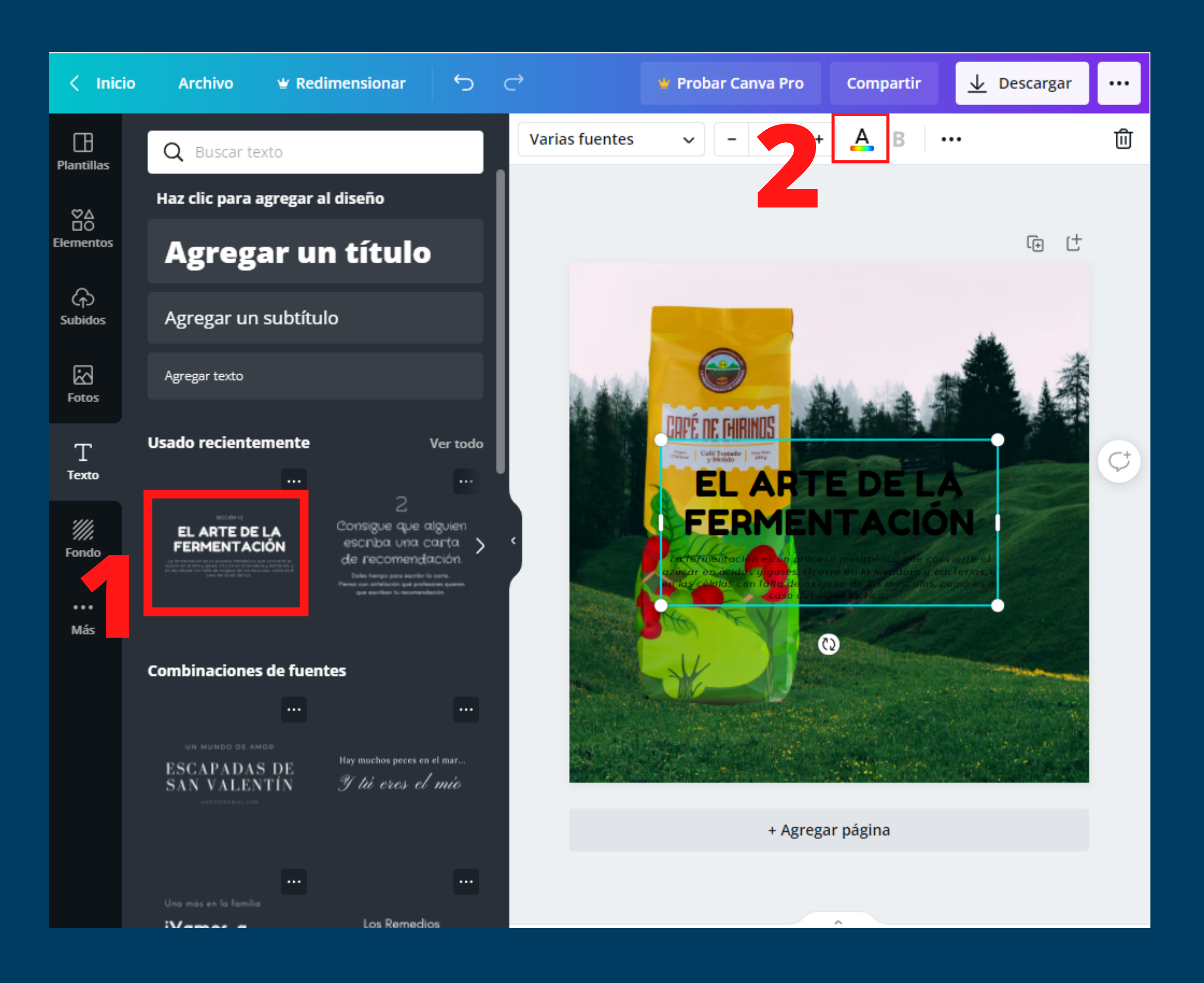

#### Puedes añadir plantillas de letras, recuerda que es importante que siempre manejes la misma fuente de letra

 Además puedes cambiar el color de letra que resalte en tu post

## ¿Qué debe tener mi publicación?

## CAFE DE CHIRINOS

La fermentación es un proceso metabólico que convierte el azúcar en ácidos y gases. Ocurre en la levadura y bacterias, y en las células con falta de oxígeno de los músculos, como es el caso del ácido láctico. Logo

# Titulo, descripción y precio

Foto de producto

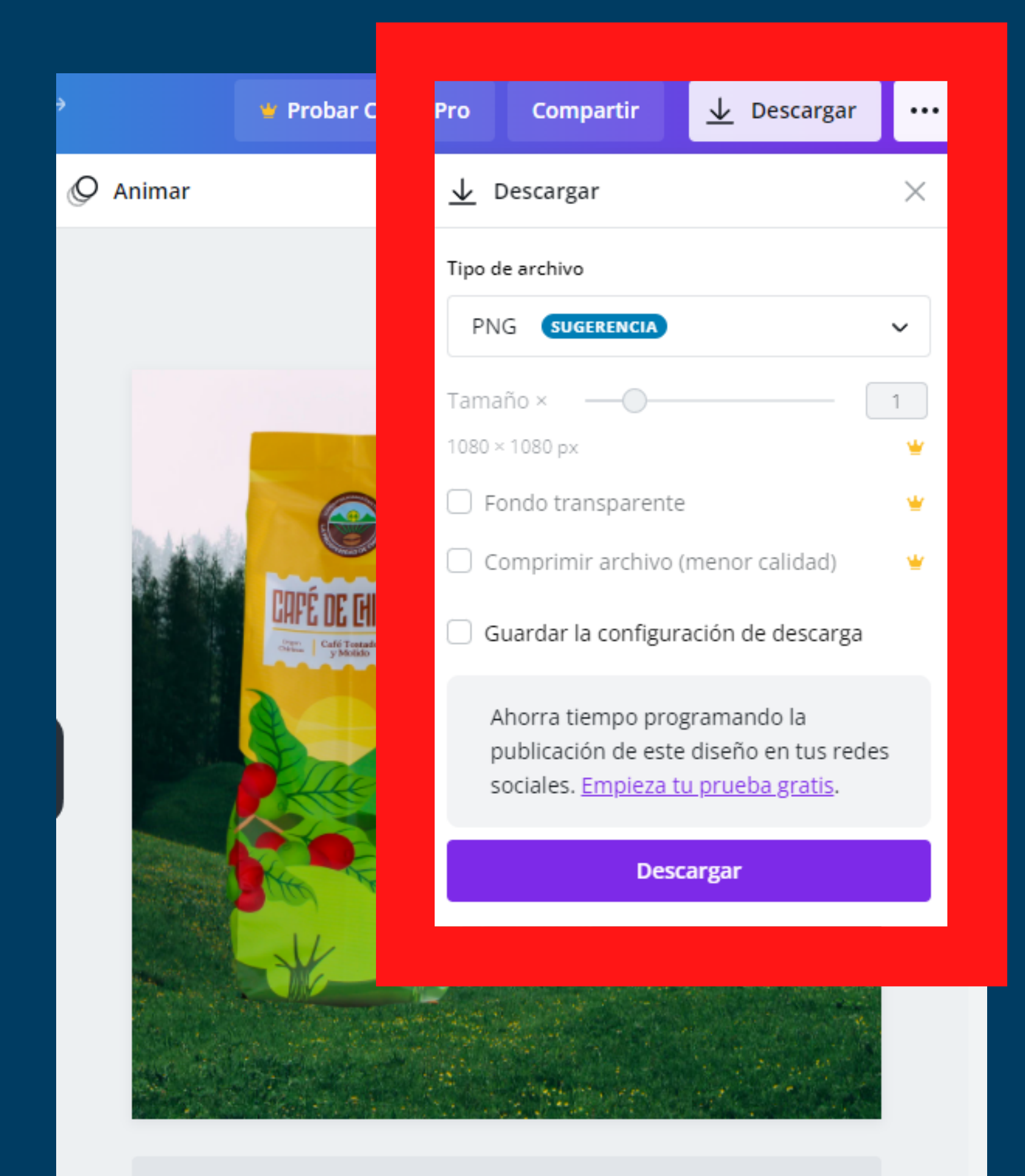

 Nuestra publicacion ya esta lista para ser compartida

• Le damos en descargar y puedes publicarla

+ Agregar página

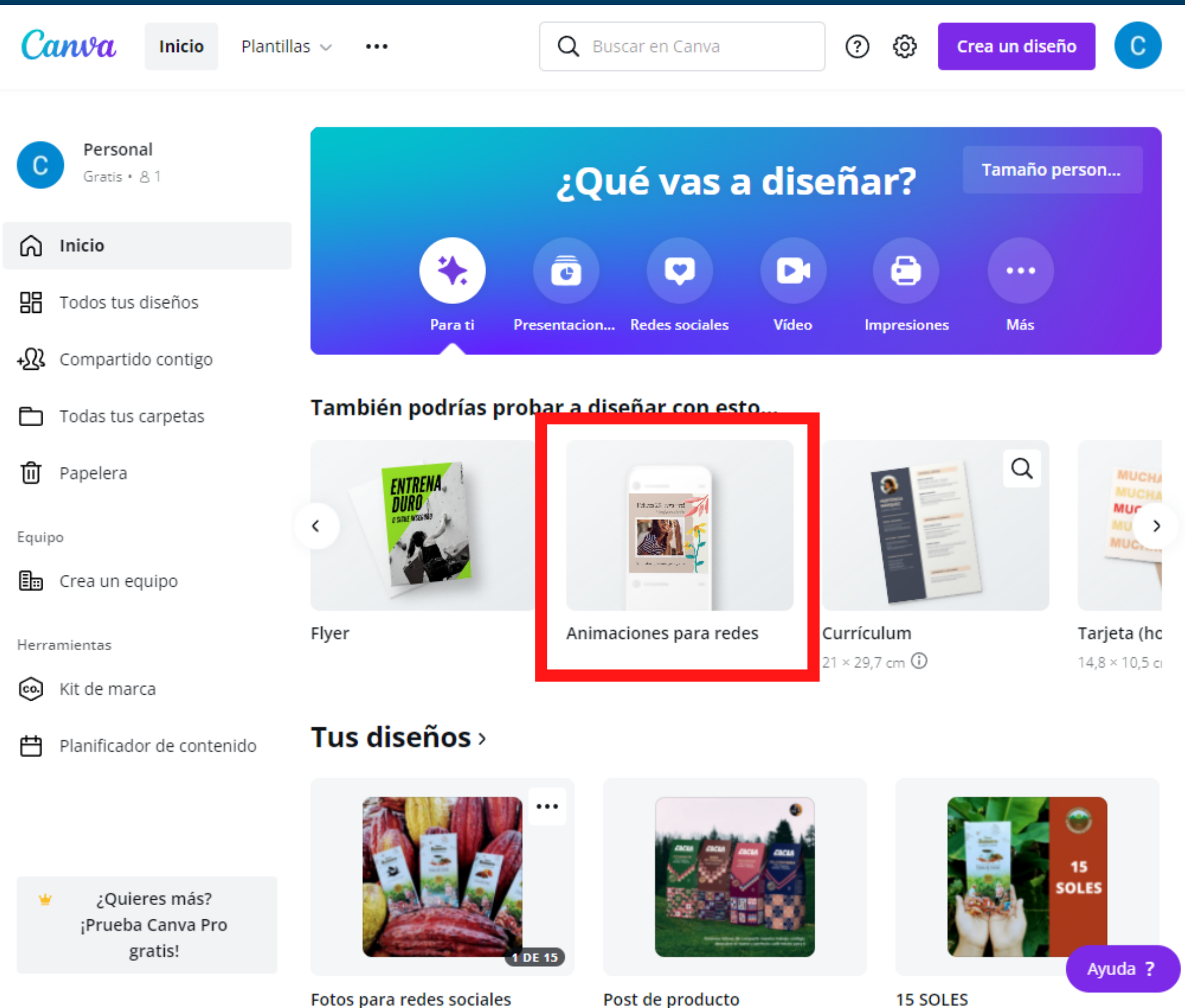

## • Seleccionamos "Animaciones para redes"

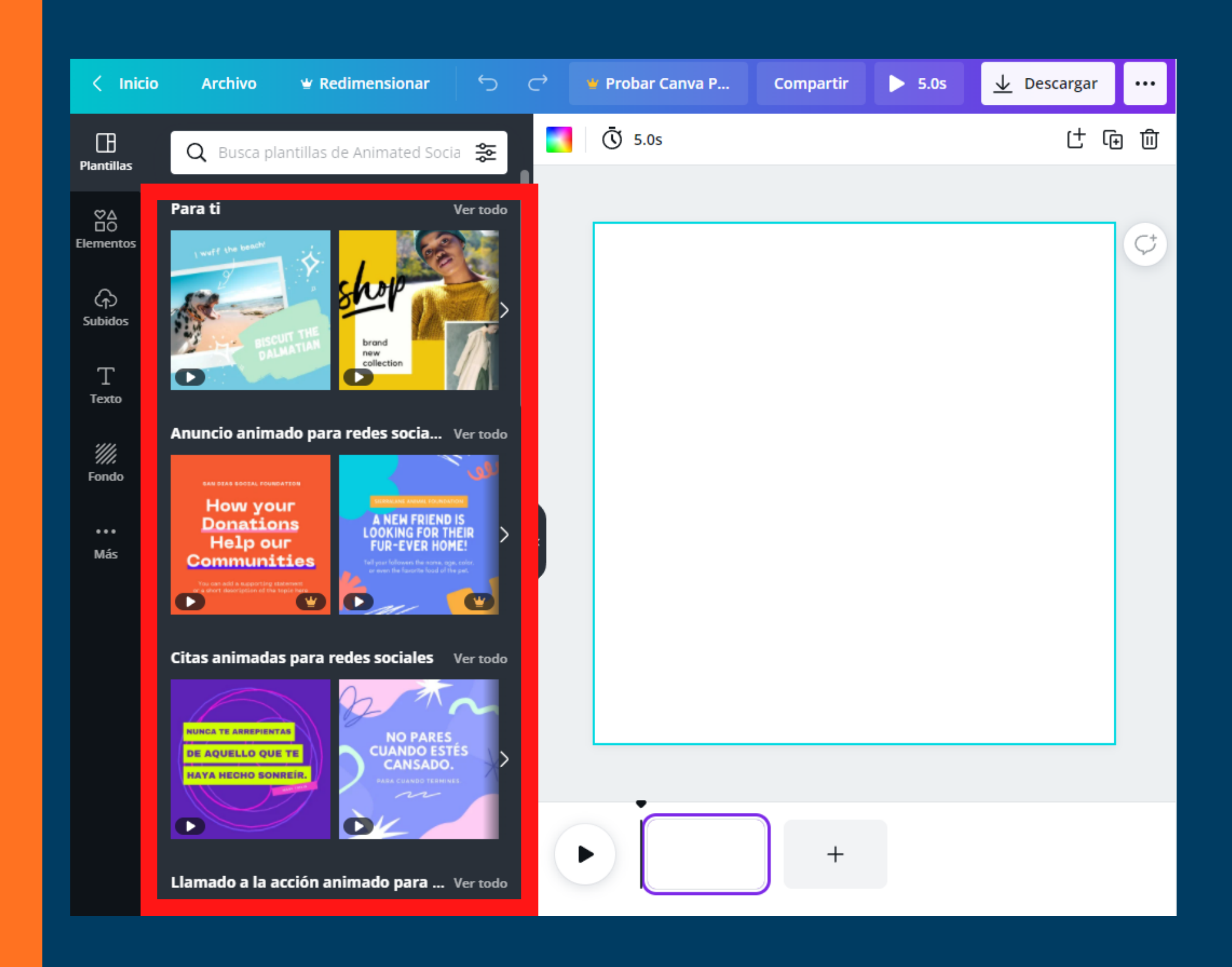

## Aqui encontrarás plantillas para animaciones

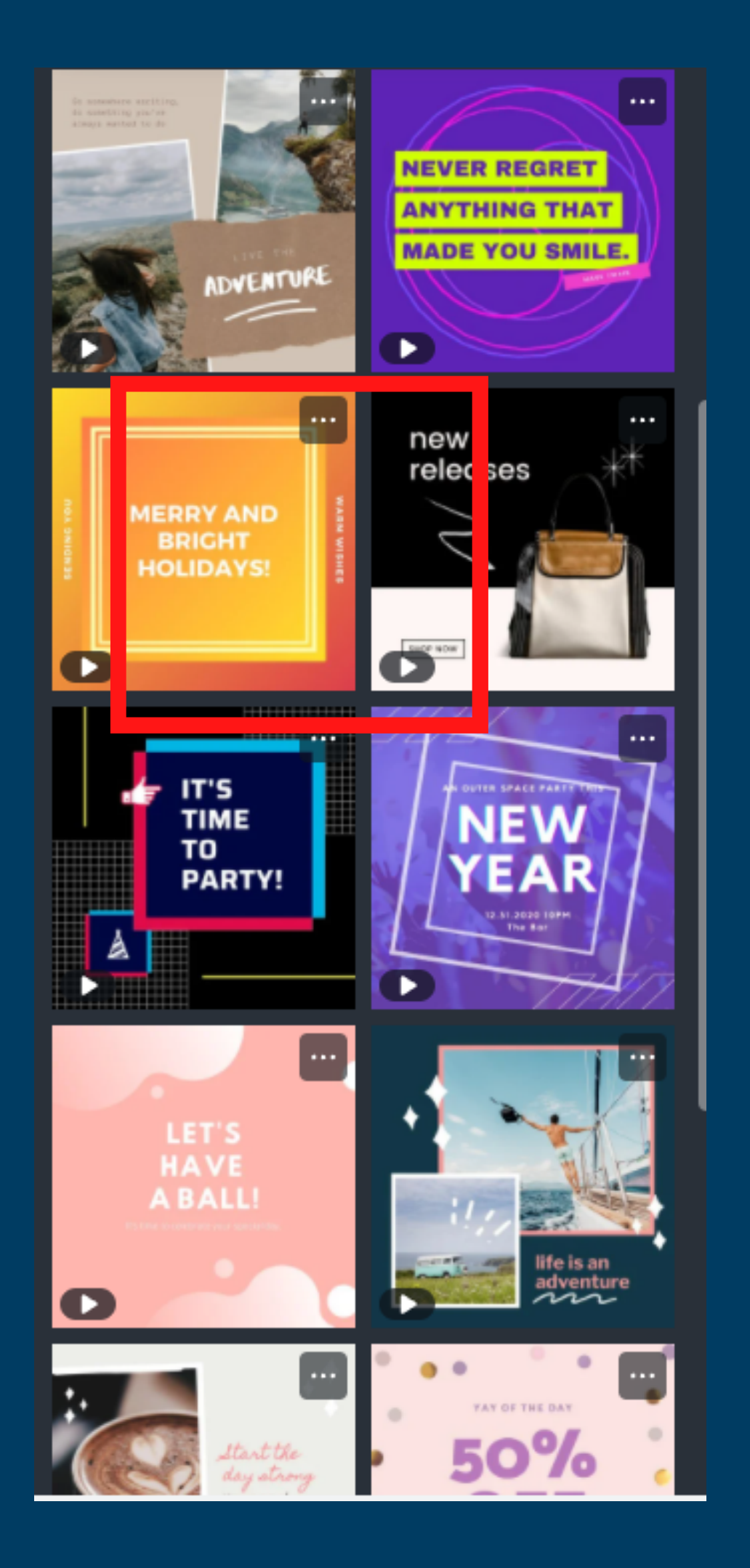

 Elegimos la plantilla que más te guste y seleccionamos

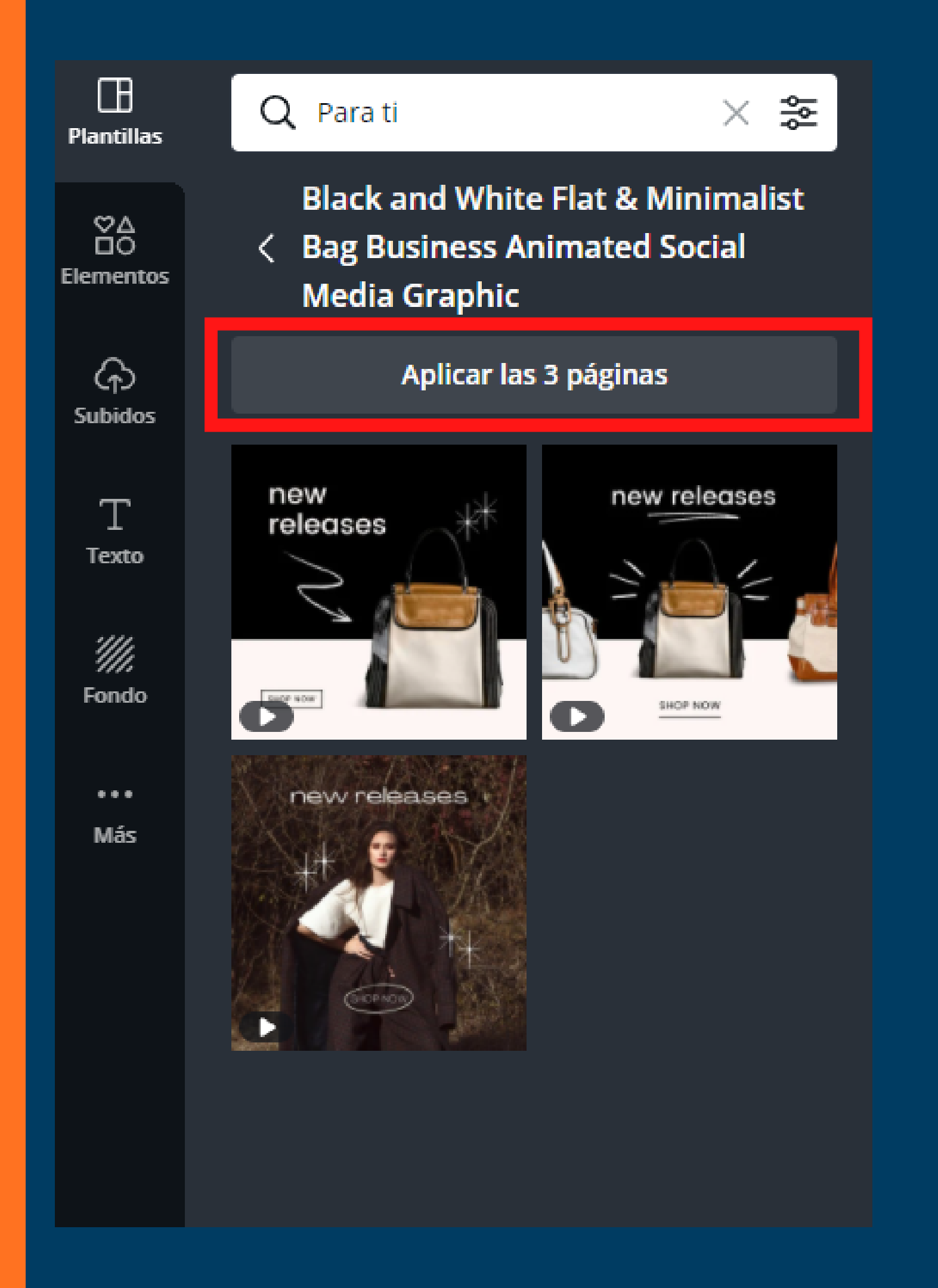

# elijamos

• Tenemos la opción de añadir las 3 paginas o solo una según

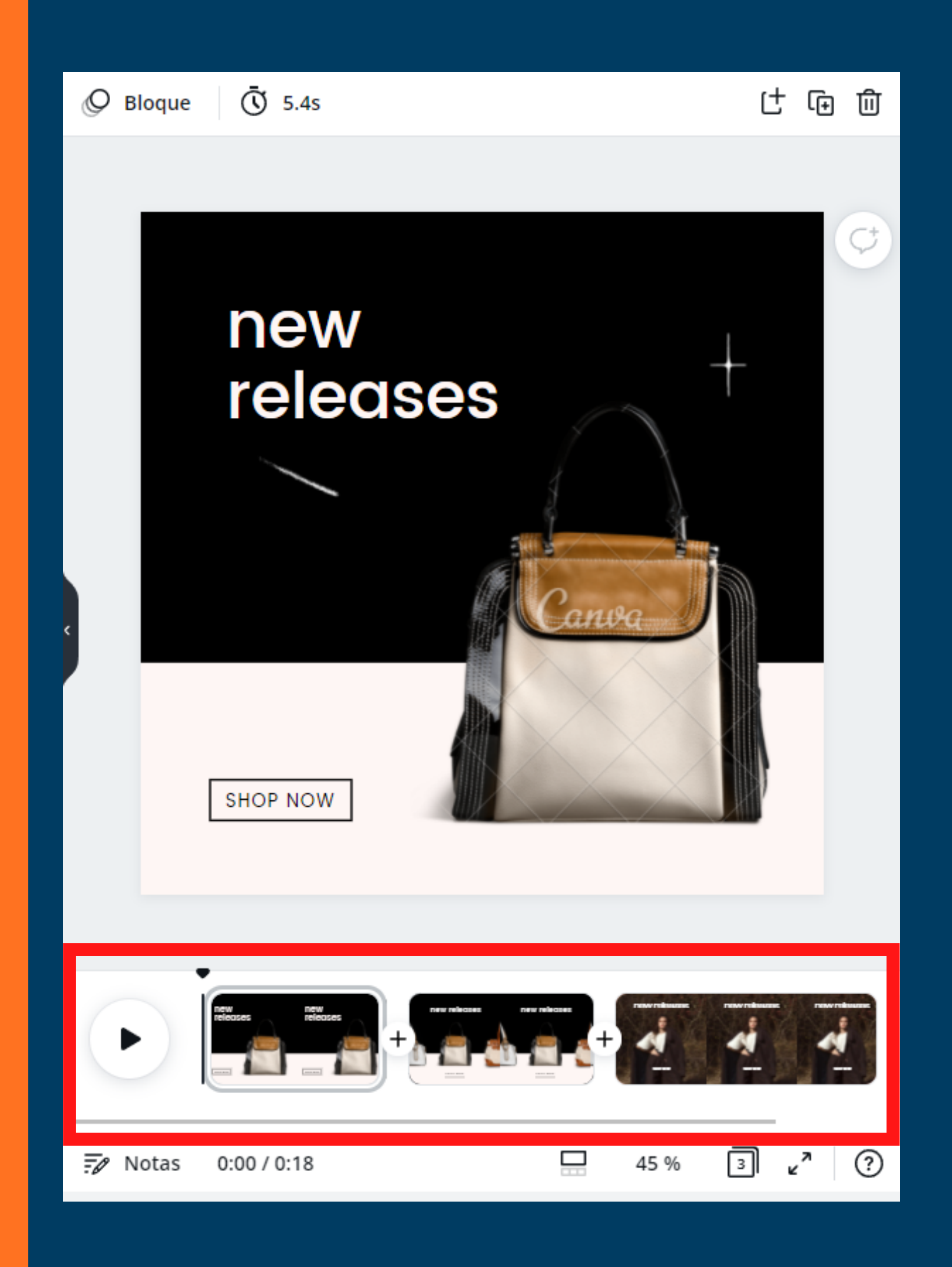

 Ya tenemos añadida nuestra plantilla en la linea de tiempo

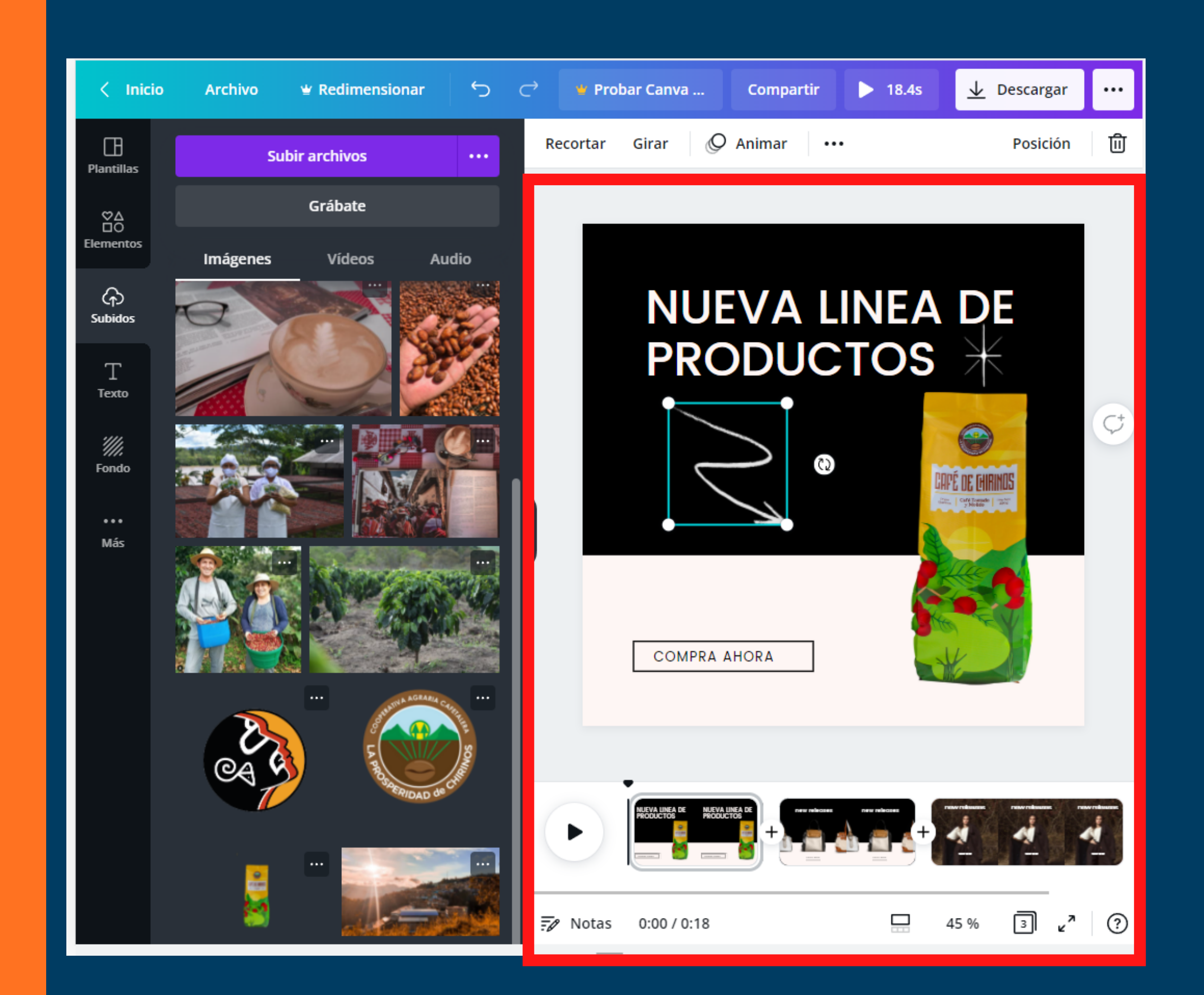

 Comenzamos a personalizar nuestra plantilla

## ¡Personalizamos con nuestros colores, logo y producto de la cooperativa!

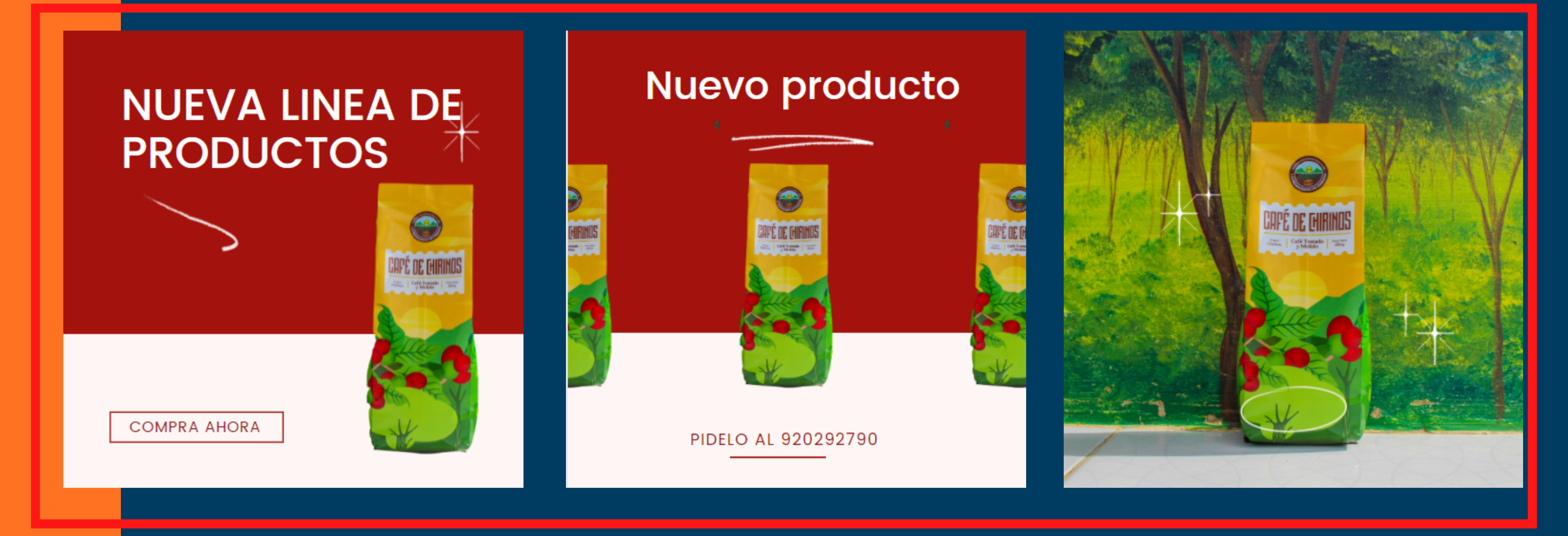

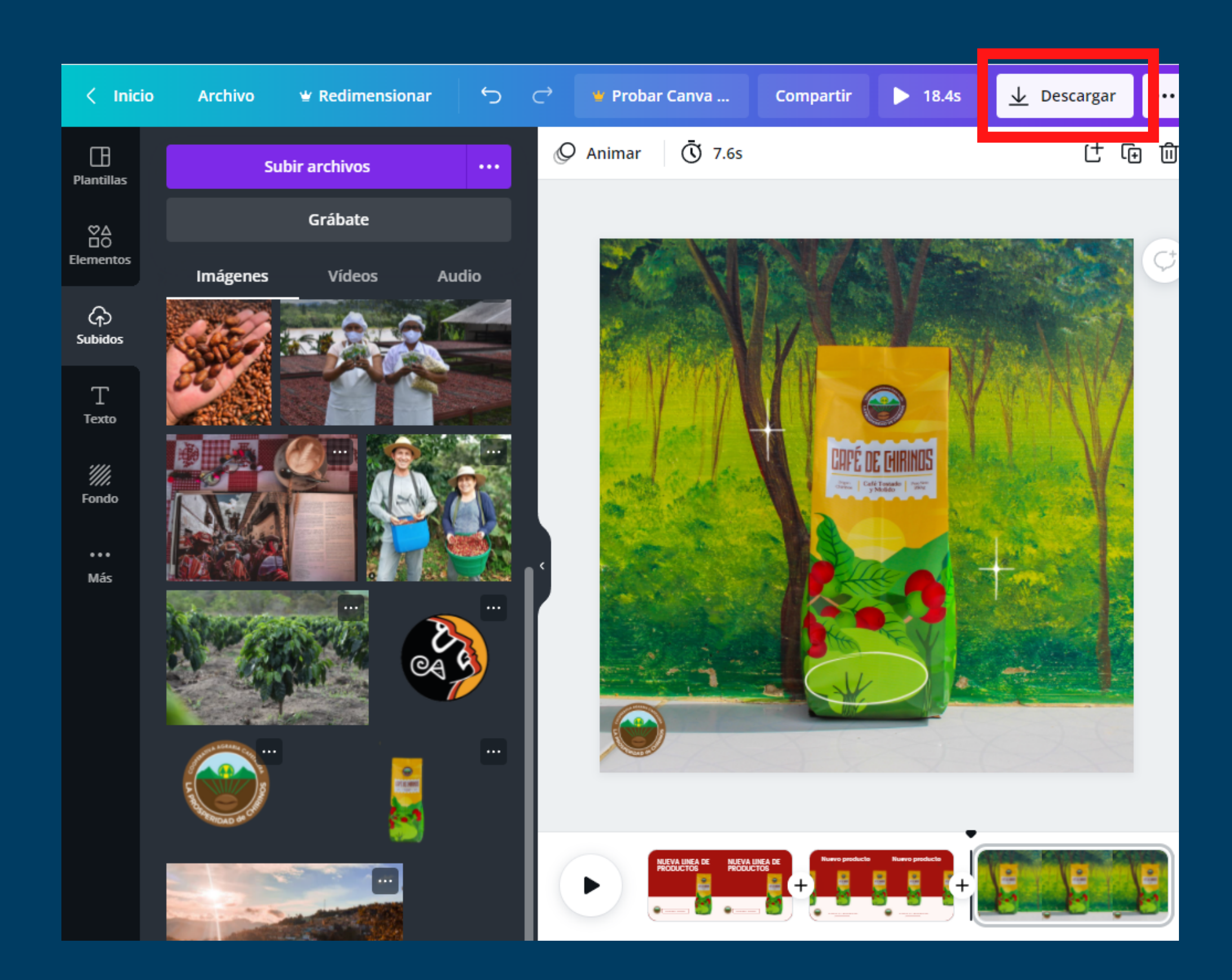

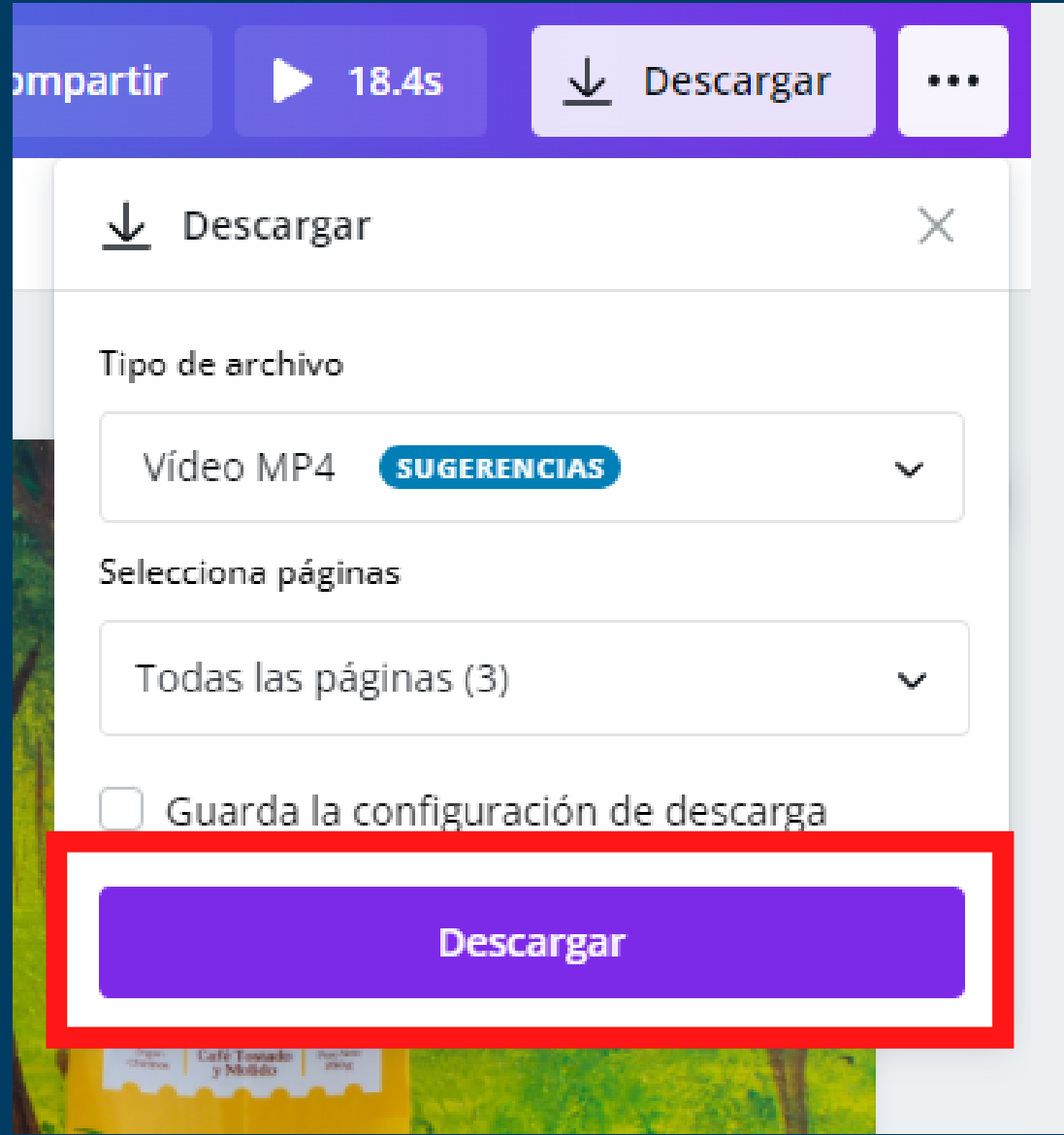

 Una vez personalizado vamos a descargar nuestro video

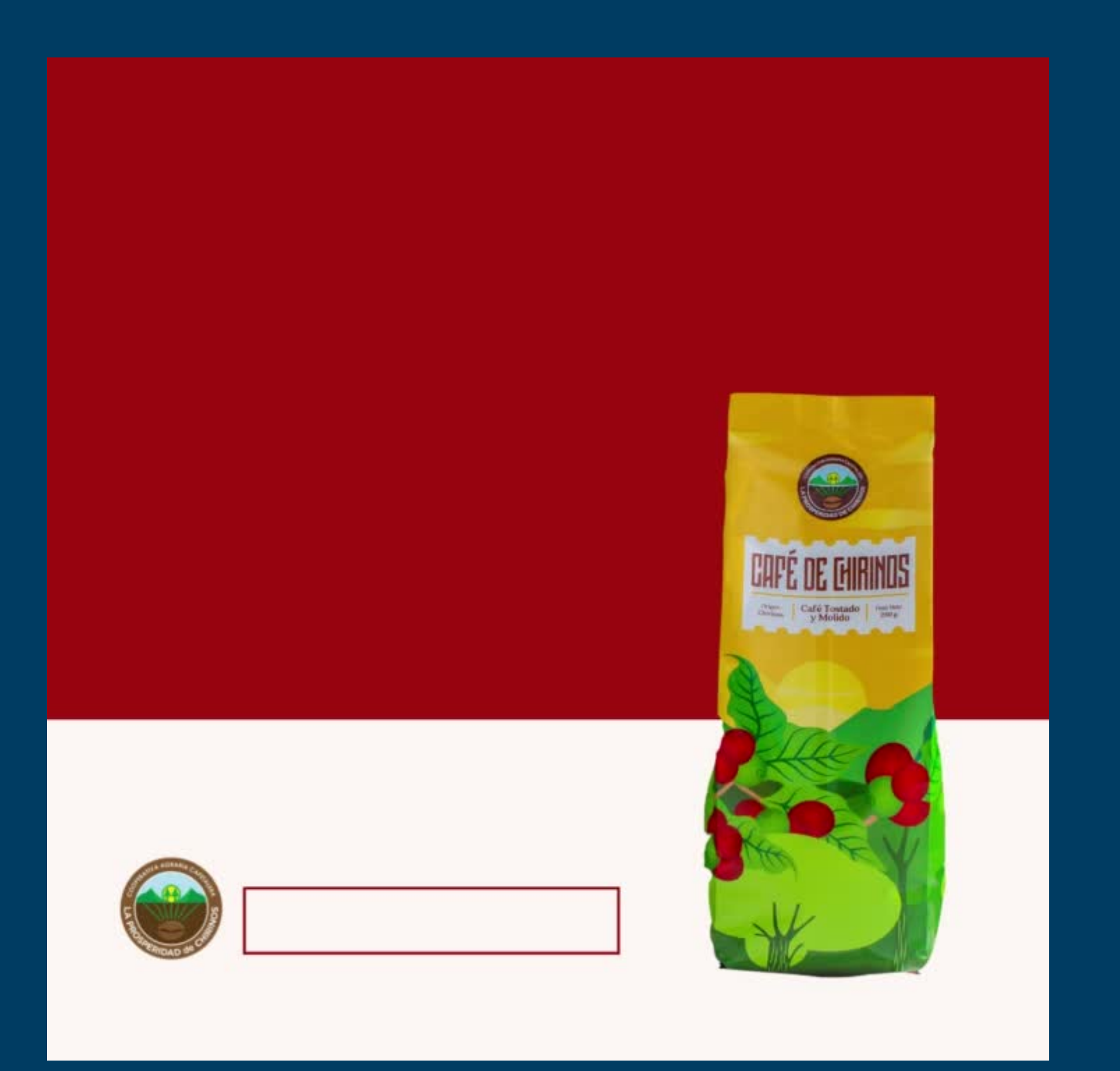

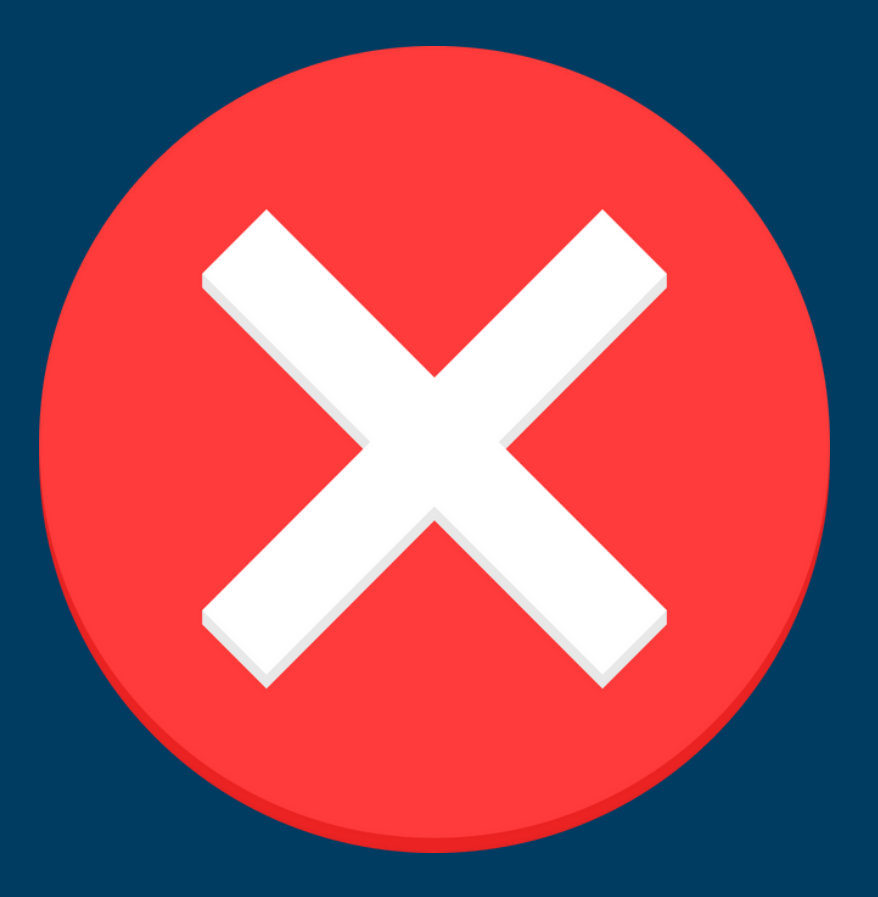

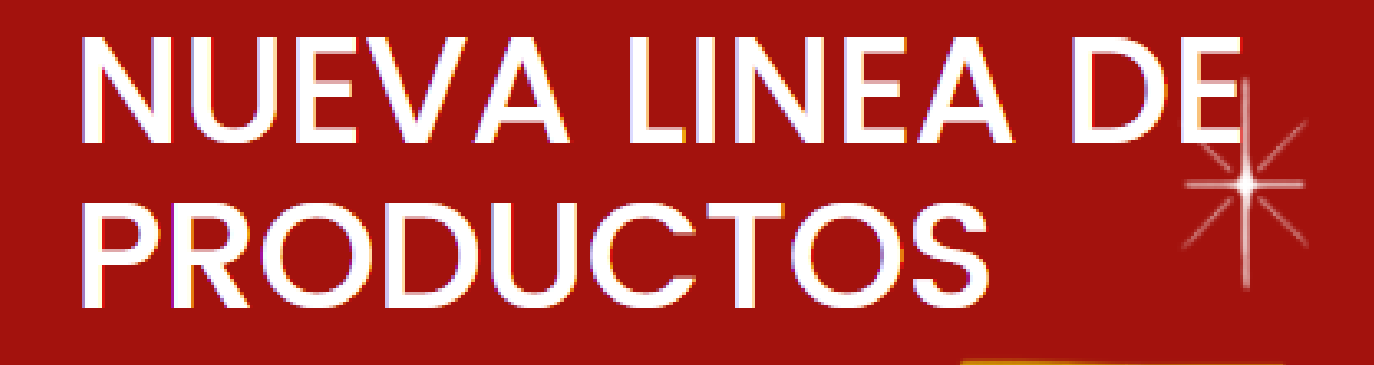

 No darle animación a la primera plantilla

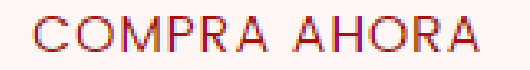

## NUEVA LINEA DE PRODUCTOS

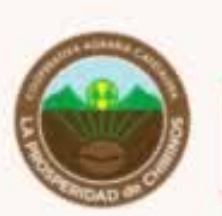

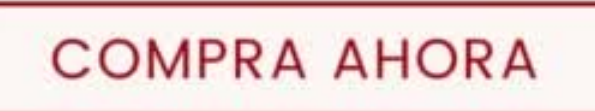

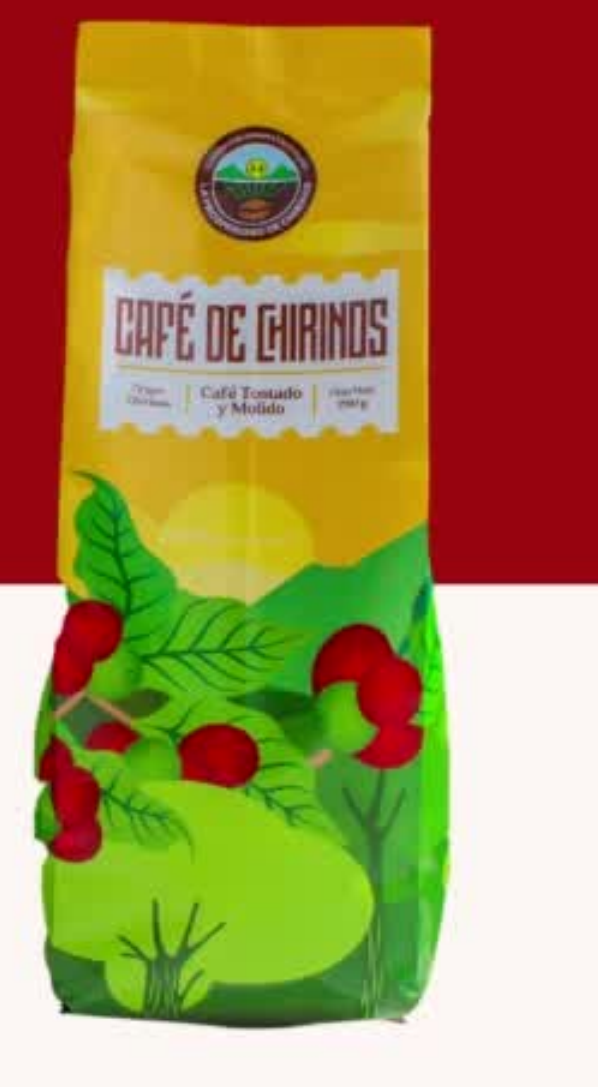

• ¡Ya esta listo tu video con portada!

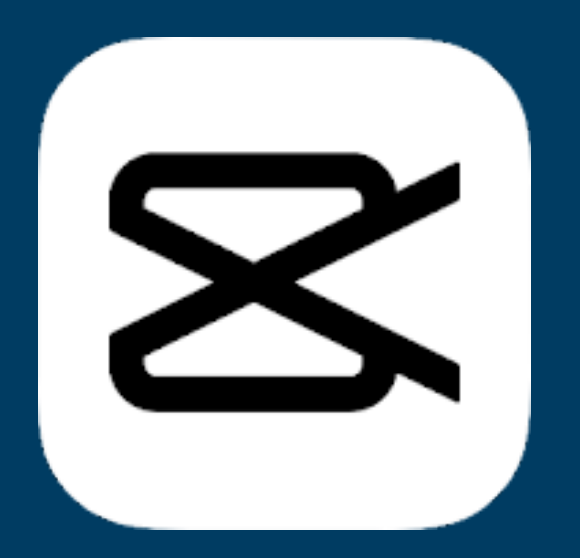

# CAPCUT

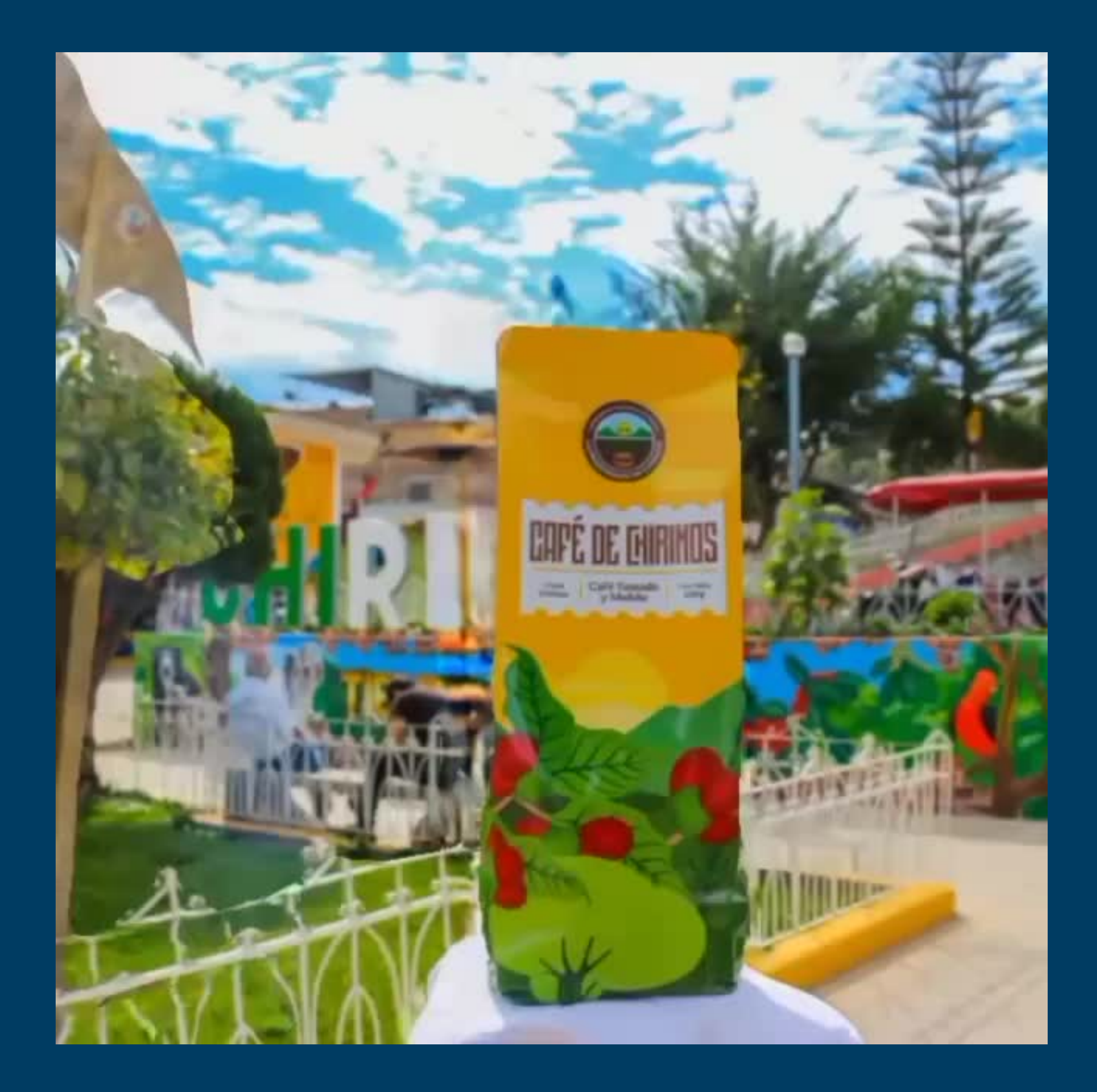

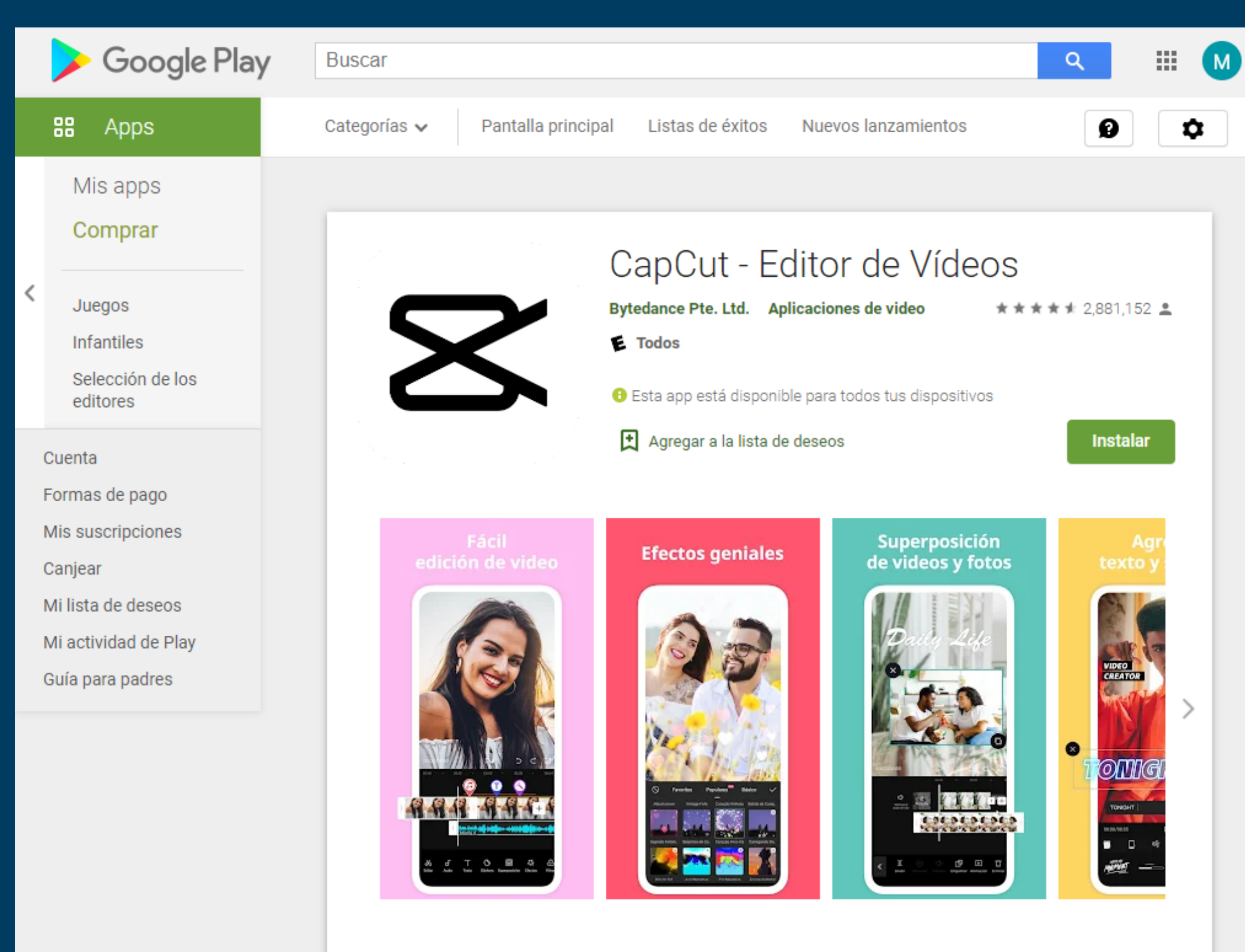

CapCut es una aplicación de edición de video todo en uno gratuita, que te ayuda a crear videos increíbles.

[Fácil de usar]

 Descargamos la aplicación de CapCut

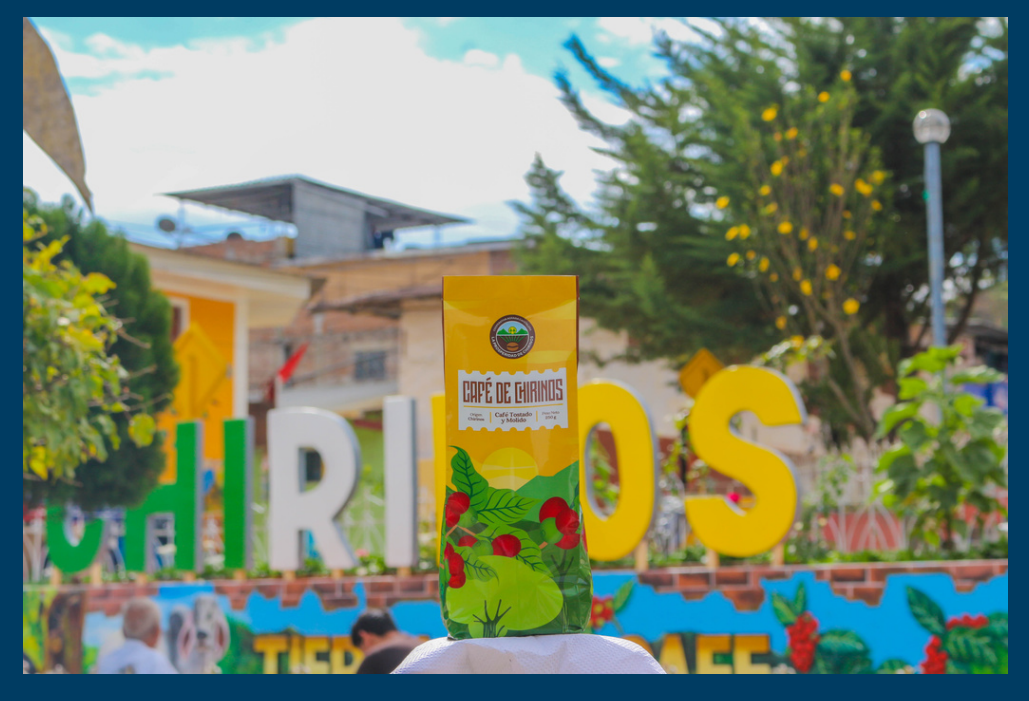

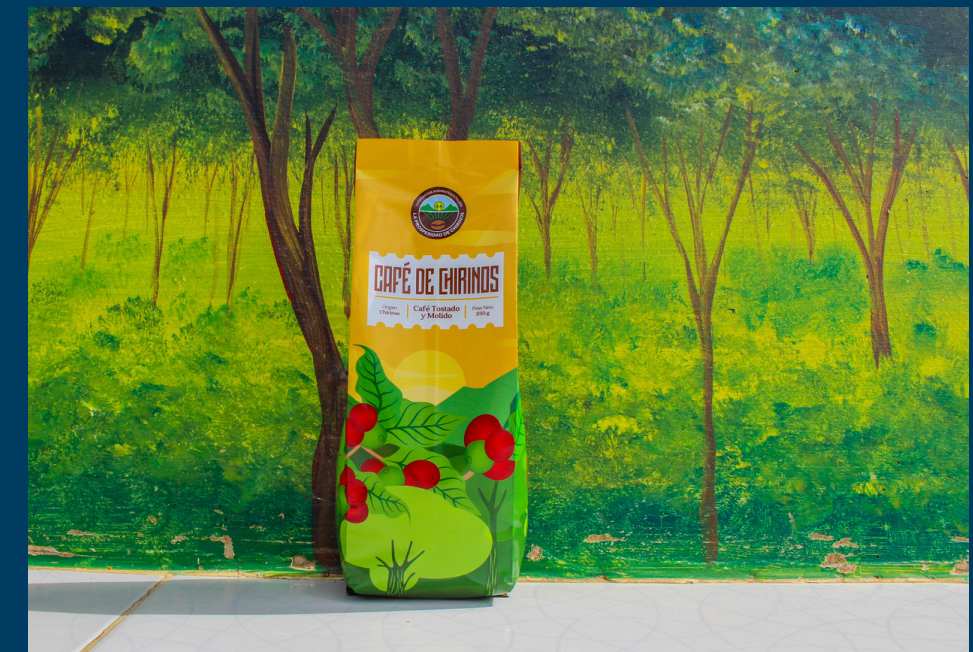

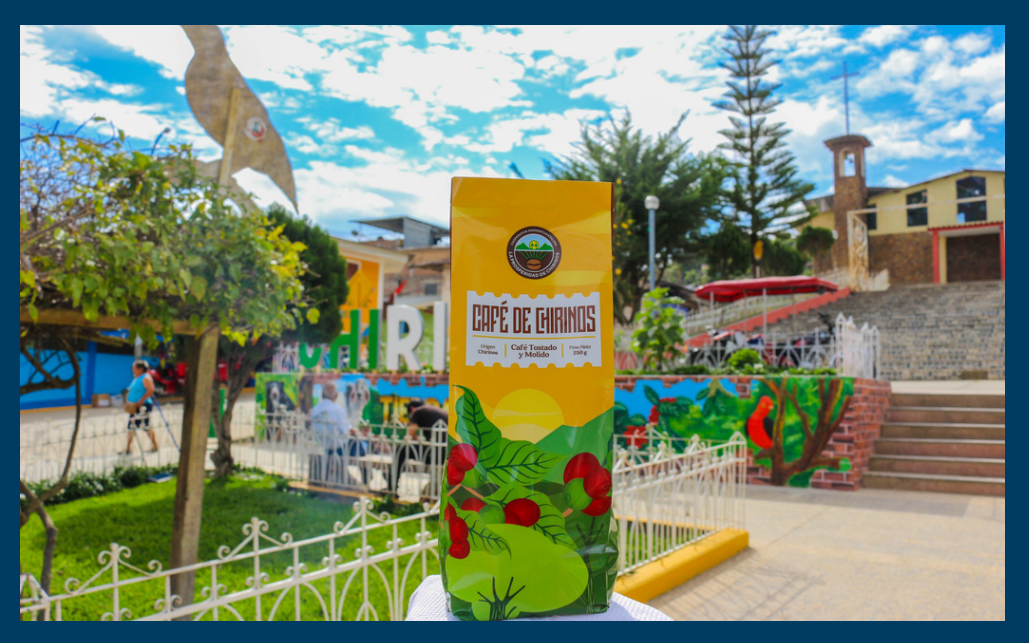

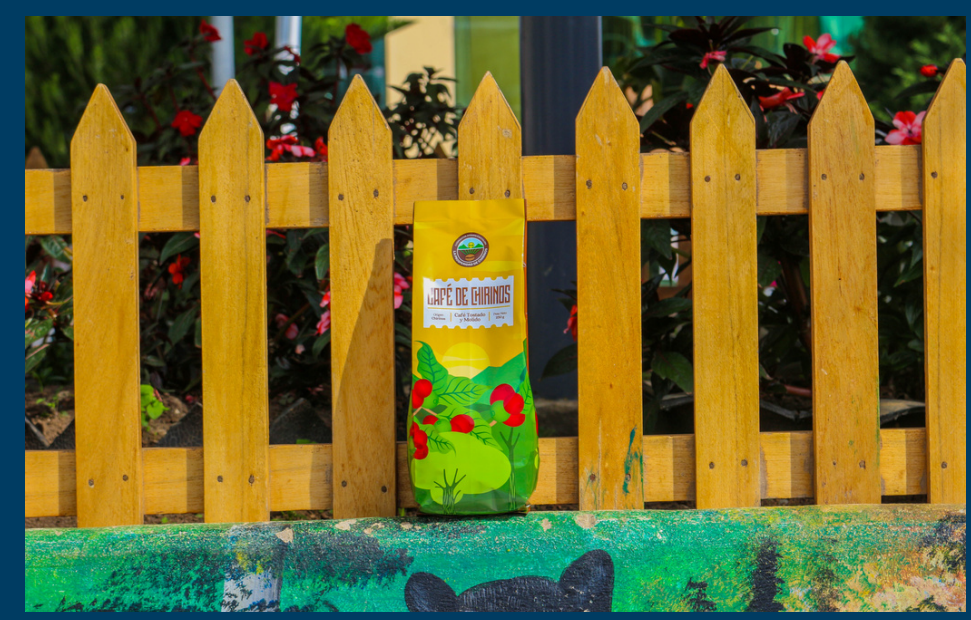

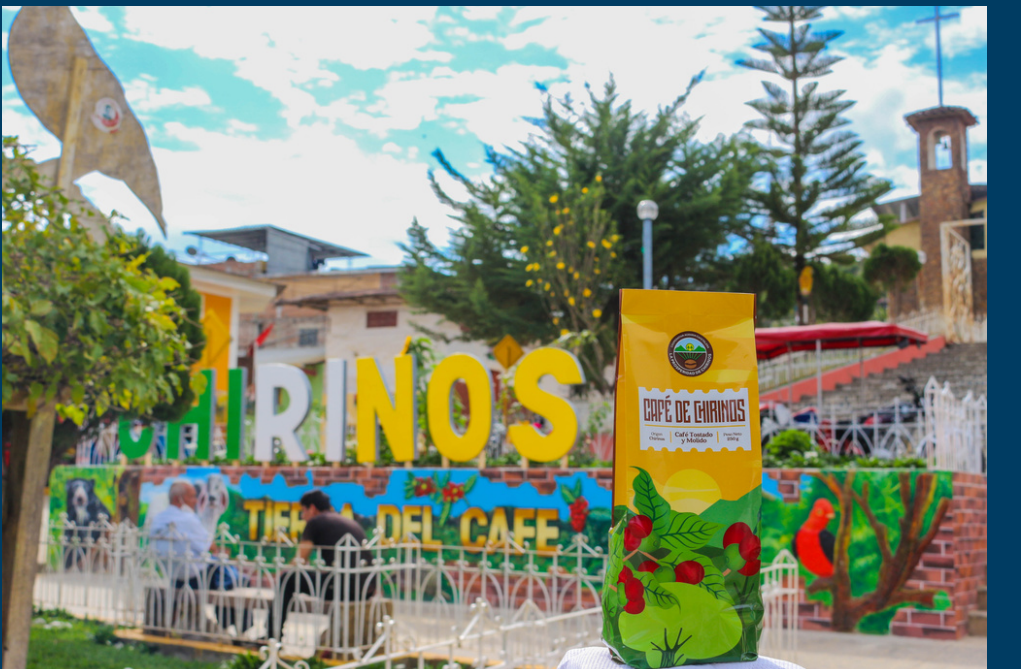

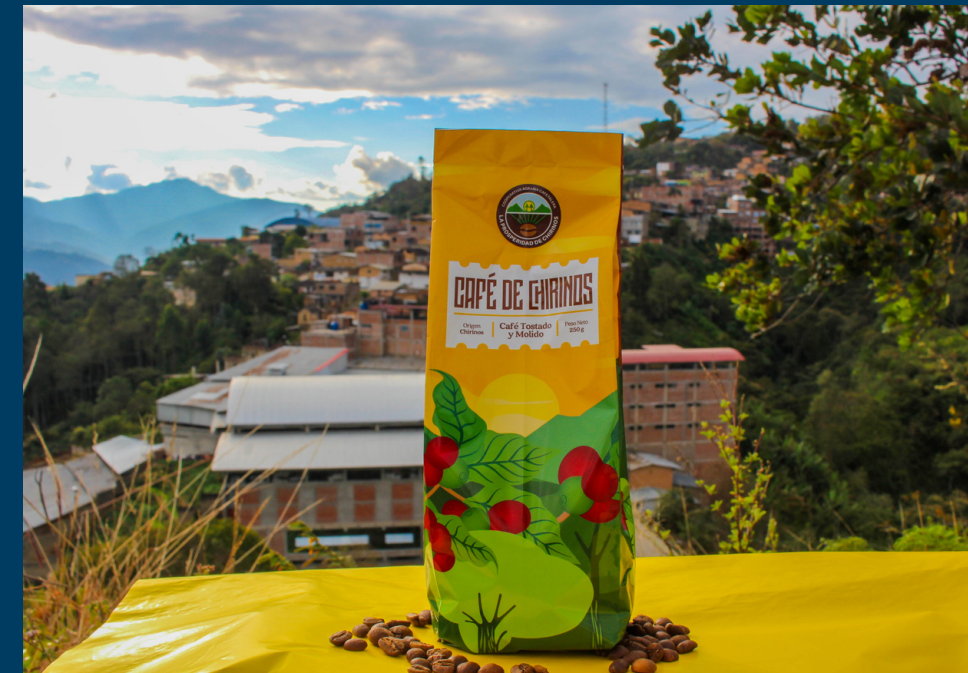

 Seleccionamos de 6 imagenes a más

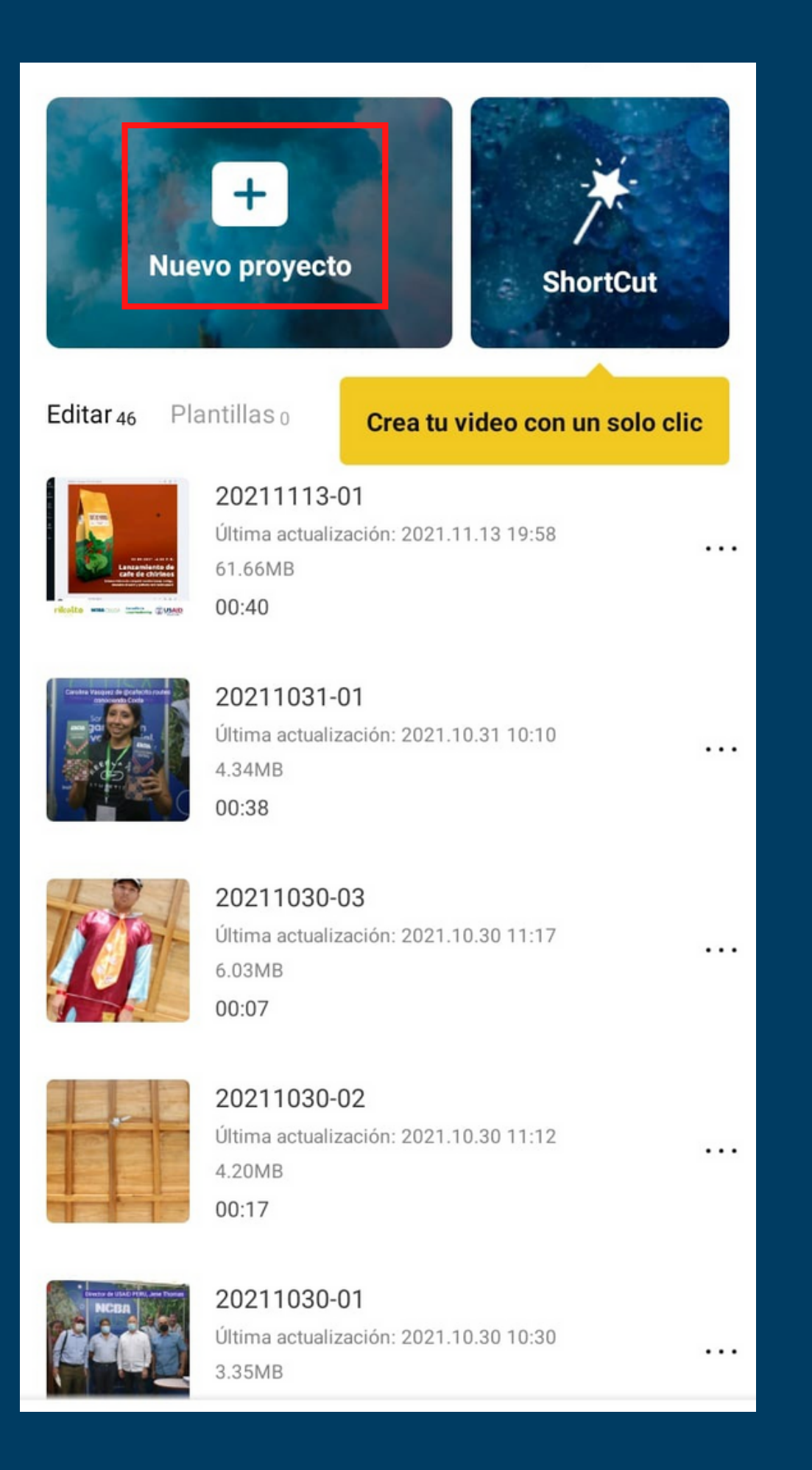

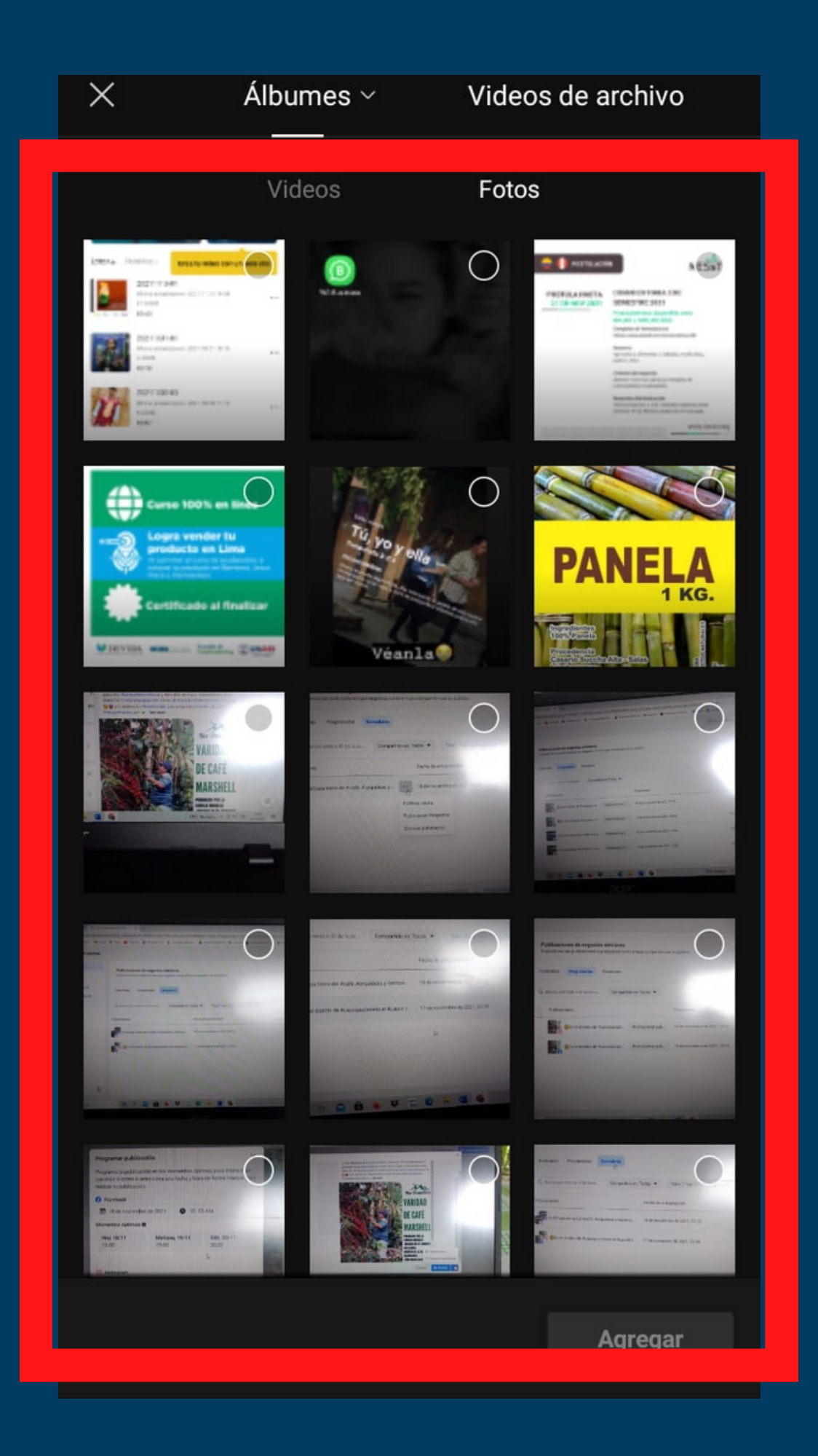

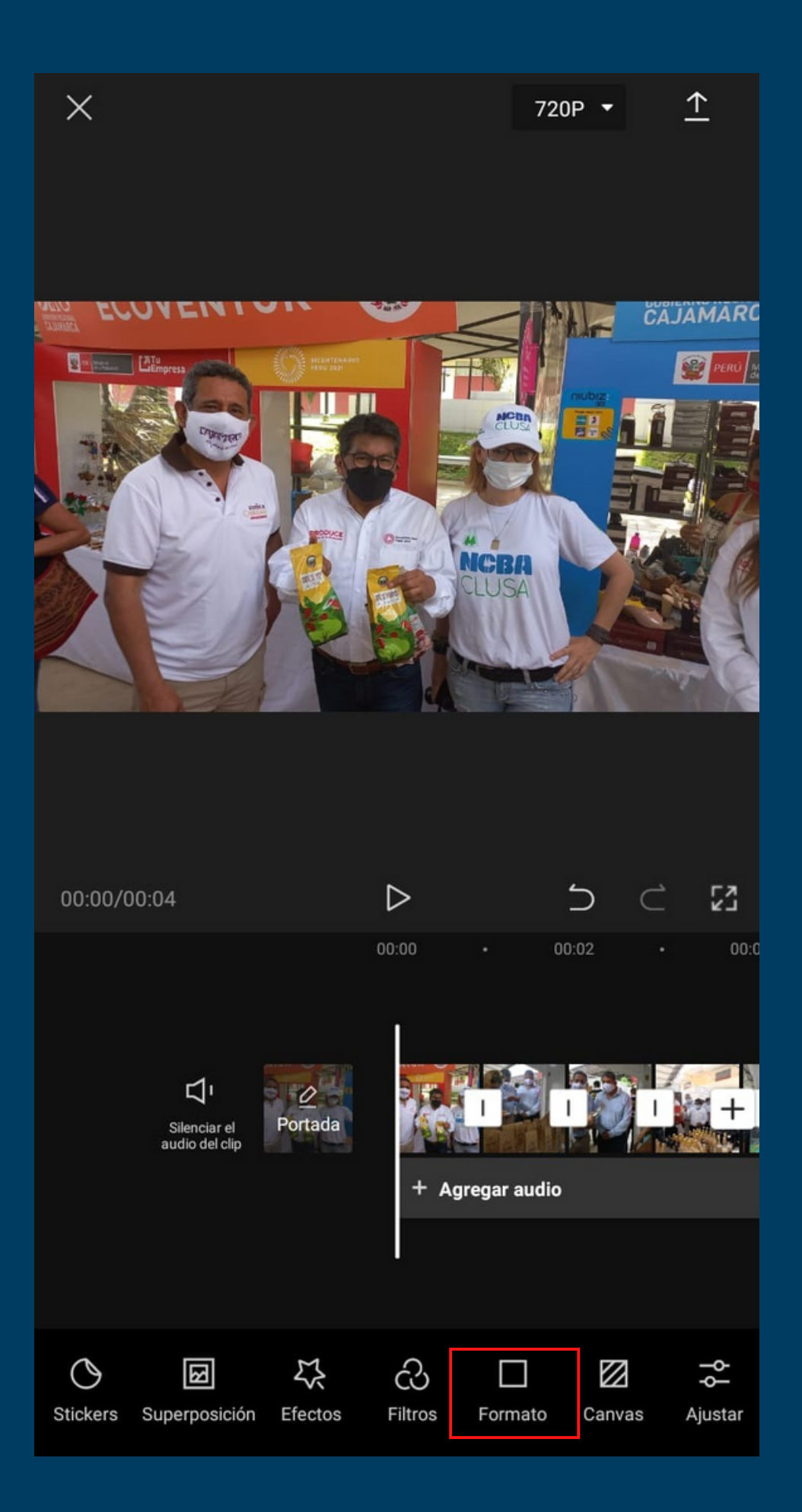

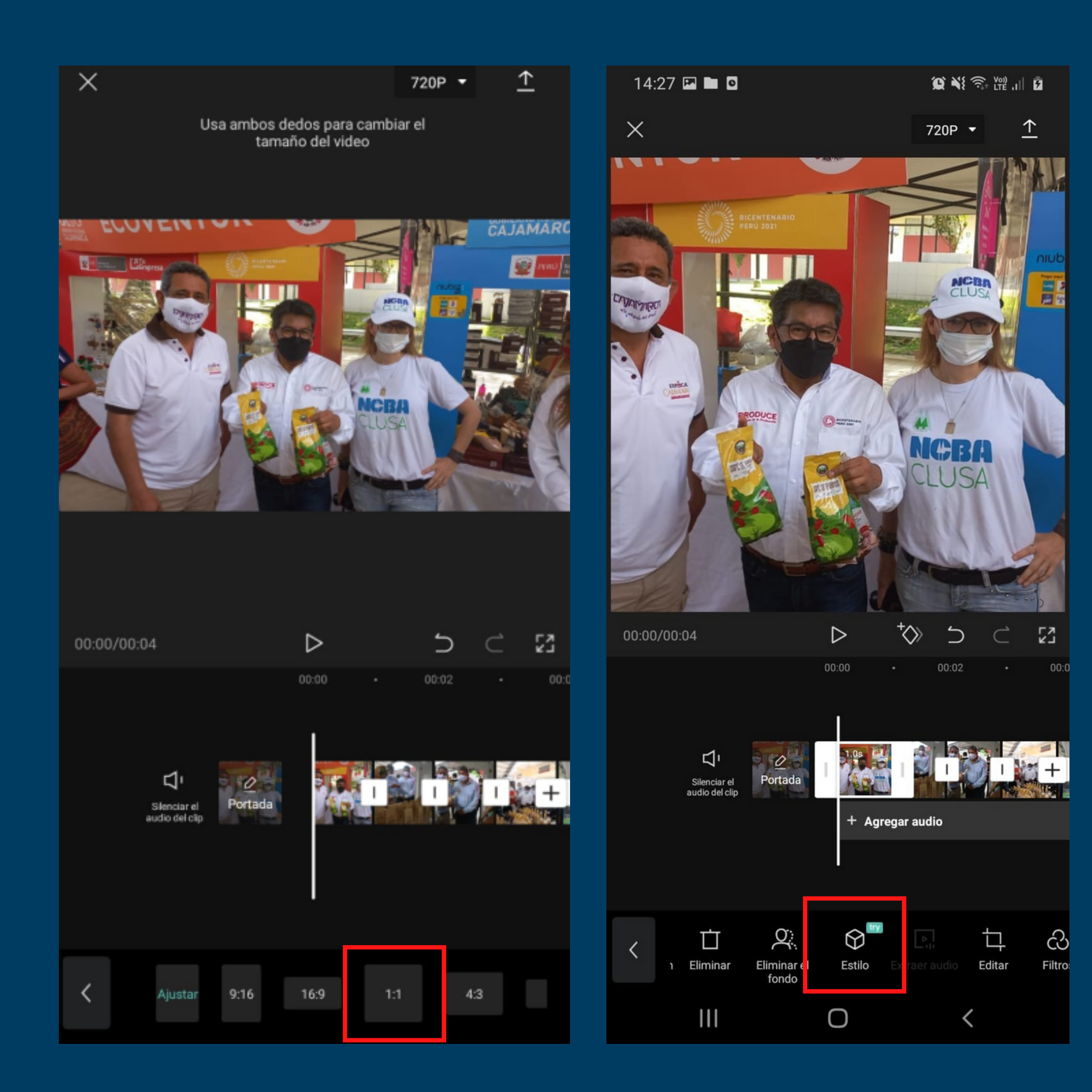

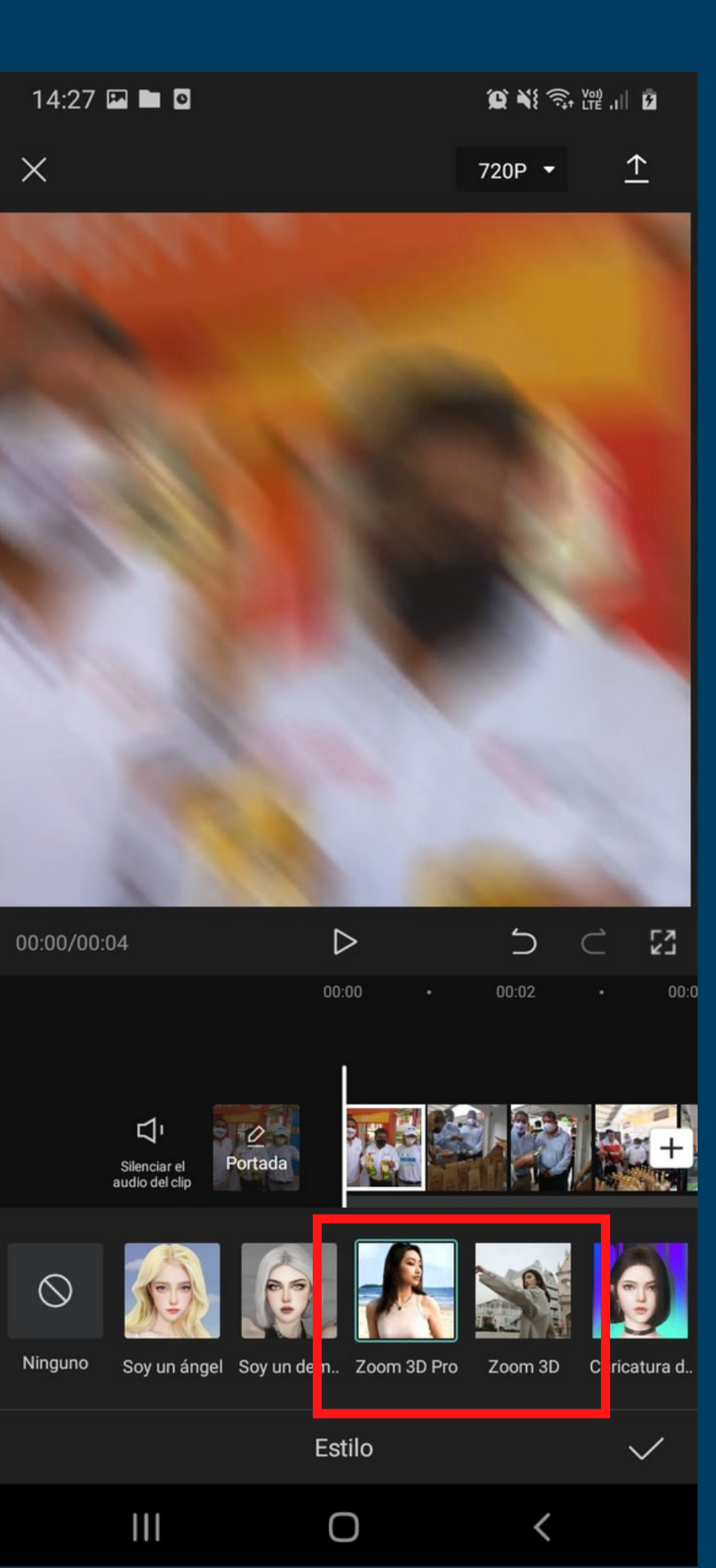

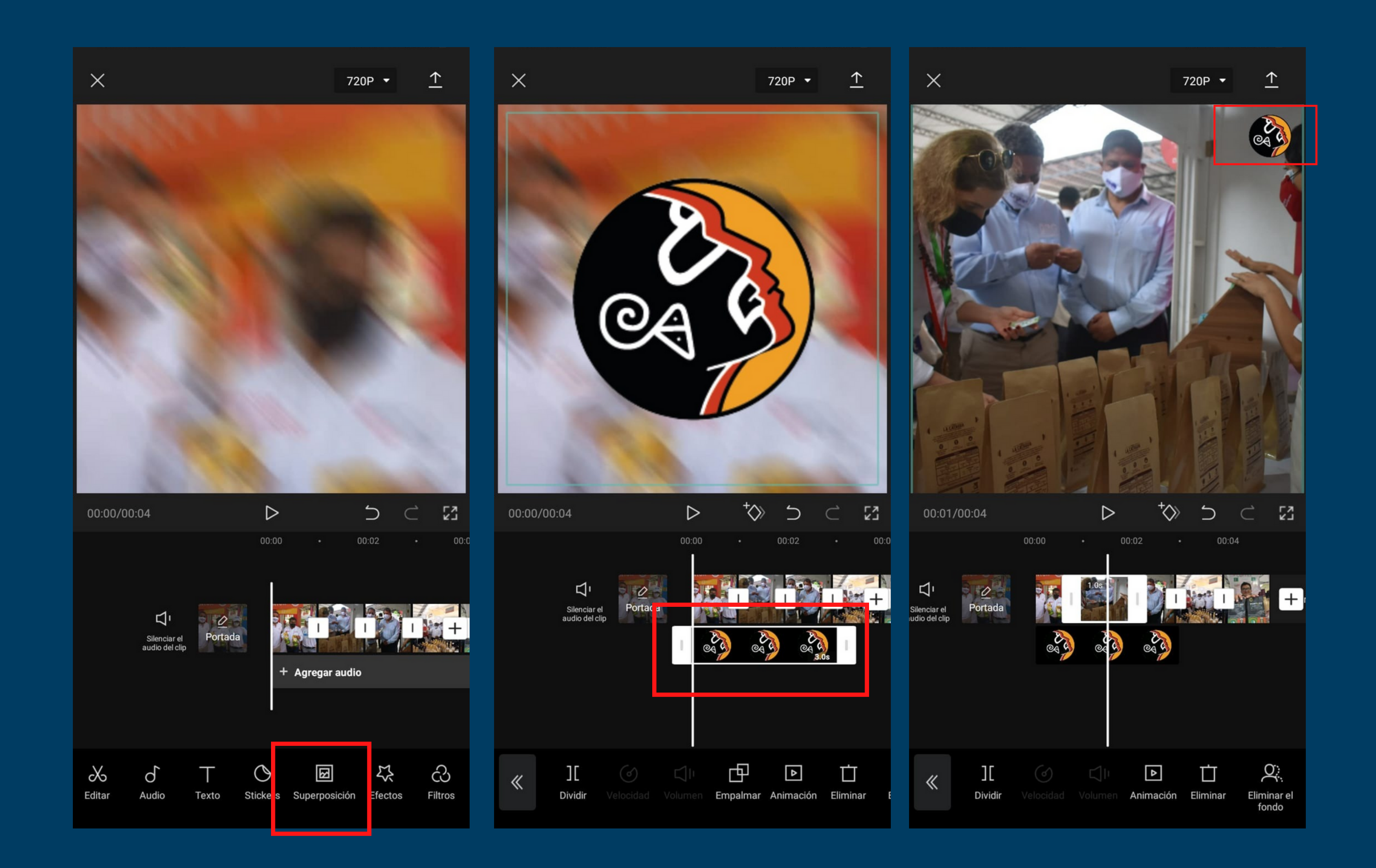

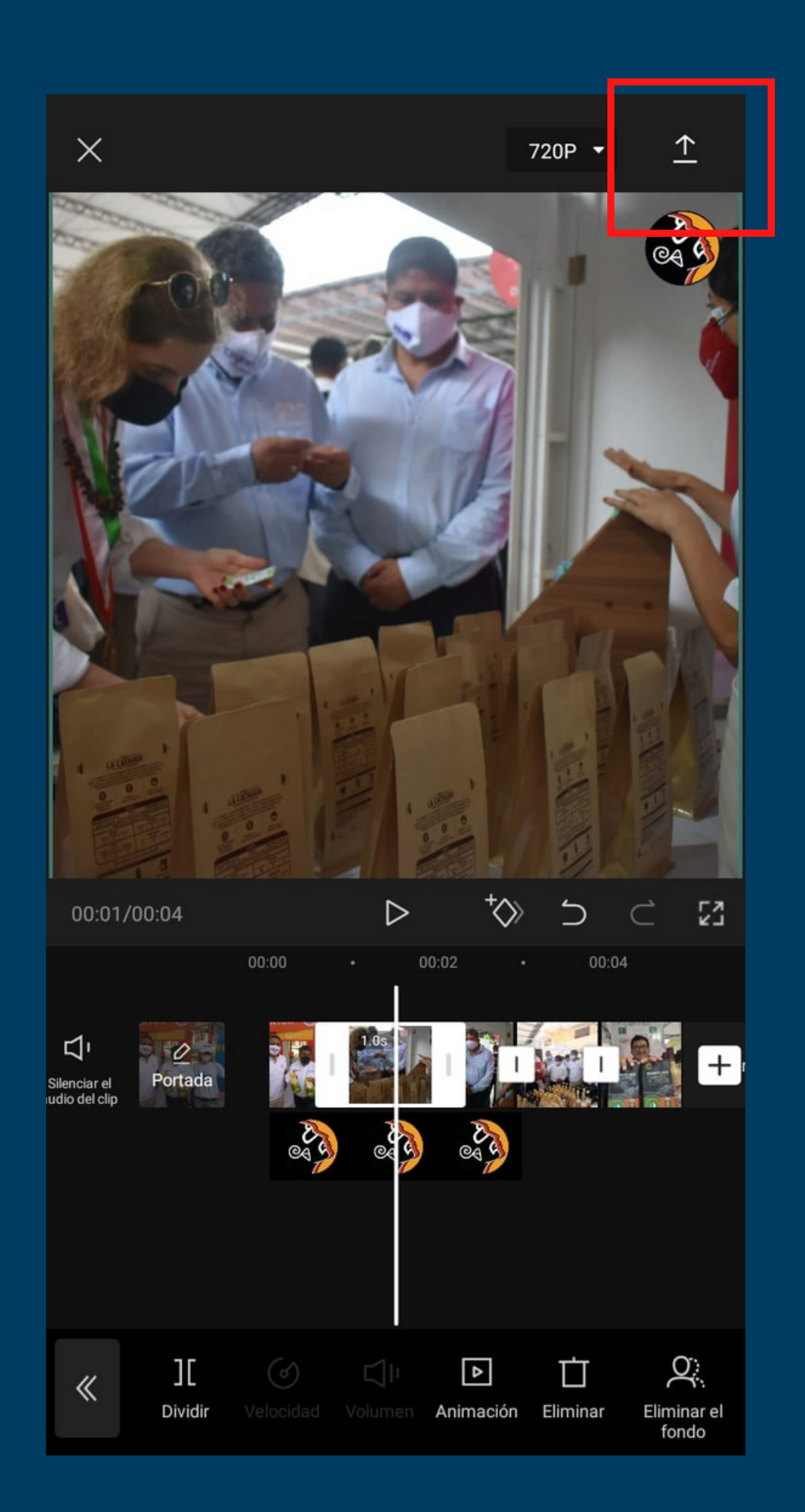

<

#### Exportando...

Mantén abierto CapCut y no bloquees la pantalla

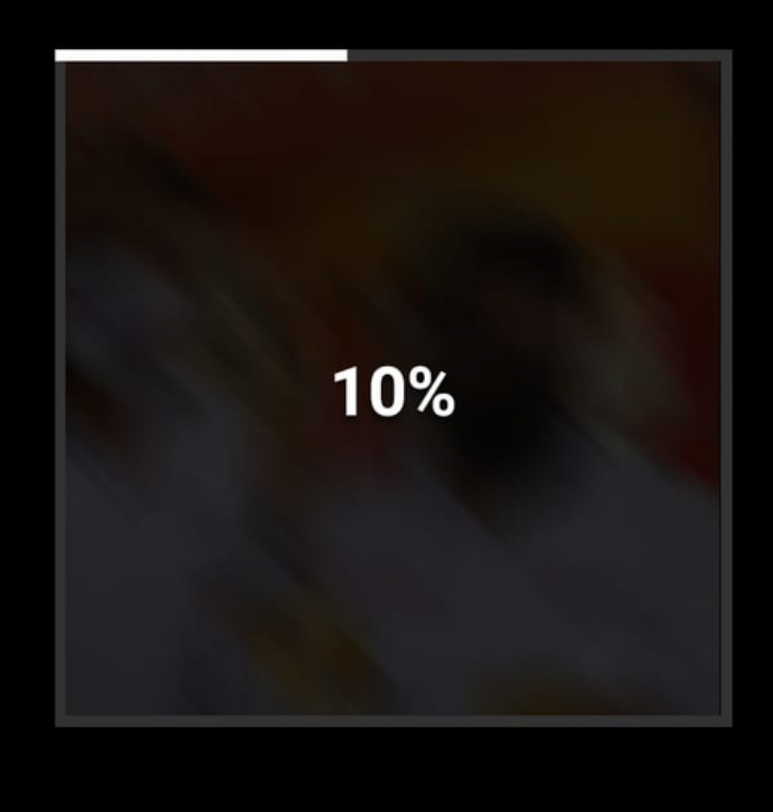

 Exportamos nuestro video y ya podemos publicarlo en nuestras redes sociales